# My Case Load Use of the **Case Load Feature in OSOS**

| CUSTOME PROVIDER EMPLOYER STAFF Staff Mod                                  | ule        |
|----------------------------------------------------------------------------|------------|
| Staff Detail Vindow erences Links N                                        |            |
|                                                                            |            |
| Inbox Referrals In Fund Approval Messages My Case Load Vity Case Load I ab | Date Added |
|                                                                            |            |
|                                                                            |            |
|                                                                            |            |
| Case Load is Empty                                                         |            |
|                                                                            |            |
|                                                                            |            |
|                                                                            |            |
|                                                                            |            |
|                                                                            |            |
|                                                                            |            |
|                                                                            |            |
|                                                                            |            |
|                                                                            |            |
|                                                                            | <u>×</u>   |
| Type All   Detail Assign to List  Remove from Case Load  Print             |            |
| Save Refresh                                                               |            |

#### Adding Customers to My Case Load

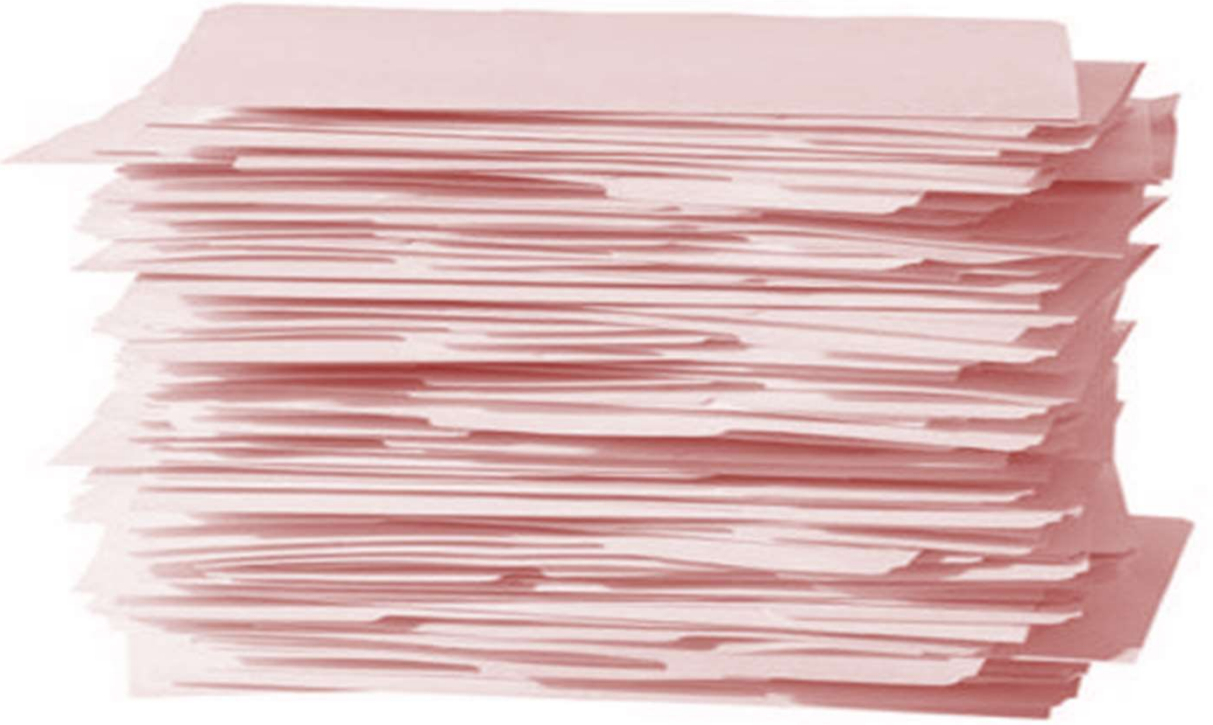

| CUST            | TOMER               | PROV                | IDER               | EMPLOYER        | ۲ s                   | TAFF     | H                                 | IELP                  |
|-----------------|---------------------|---------------------|--------------------|-----------------|-----------------------|----------|-----------------------------------|-----------------------|
| Customer Sea    | arch 🦲              | Customer De         | tail Co            | omp Assess      | Ser                   | vices    | Links                             | JobZone               |
| BROWN, BRAV     | 0                   |                     | SSN:               |                 | OSOS ID: N            | Y0130620 | )99                               | 1 of 1                |
| 😪 🜏 Gen. Info   | Gen.                | Info Ta             | ) ive Work Hi      | st. Ed/Lic Ski  | lls Saved Searc       | hes Act  | vities Commer                     | nts Tests Prime > >   |
| Customer Da     | Status              | Active 👻            | loh Seeker         | Active 👻        |                       |          | Ethnia I                          | Joittage & Page       |
| oUsername       | 19651AND            |                     | Password           | JFU654          | Mer                   | ge       | ELINICI                           | neillage a hace       |
| ●Last Name      | BROWN               |                     | ●First Name        | BRAVO           | MI                    | _        | Education & E                     | Employment            |
| Date of Birth   | 01/01/1960          | Gender              | Not Disclosed 👻    | Portfolio Lvl.  | JobZone Adult         | -        | Education Lev                     | vel                   |
| Address         | 31 AIKEN AV         | Έ                   |                    |                 |                       |          | <ul> <li>School Status</li> </ul> |                       |
| ●City           | RENSSELAE           | R                   | State New Yo       | ork 👻           | •Zip 12144            |          | Not attending scl<br>Employment   | hool; H.S. Graduate 🚽 |
| County          | Albany              | - Co                | untry United State | es              | ✓ Metro               | •        | Not Employed                      | *                     |
| Phone           | 518-763-4856        | Ext.                | Alt                | Ext.            | Fax                   |          | Contact Pre                       | ferences              |
| URL             |                     |                     |                    |                 |                       | -        | Pri. Phone                        | Email                 |
| ●U.S. Citizer   | n 🔽                 |                     |                    |                 |                       |          | Alt. Phone                        | Resume Contact Info   |
| Enrollments     | JZ/CZ Man           | ager 📃              |                    | Add to Case     | Load Add              | l to C   | ase Load                          |                       |
| Customer As     | ssignment           |                     |                    |                 |                       | 201      |                                   |                       |
| Staff Ass       | signed ALLE         | N, JONATHAN         |                    | Change -        |                       |          | Registered 0                      | 9/29/2015             |
| WIB Ass         | signed NYSI         | 00L-C0              |                    |                 |                       |          | Origin St                         | aff                   |
| A               | Agency Depa         | itment of Labor     |                    | Change          |                       |          | Profiled                          |                       |
|                 | Office OSO          | S/REOS Central      | Support Unit       | Office          |                       |          | Profiled Date                     |                       |
| UI Cla          | aimant              |                     | 3                  | ✓ Work: Search  | Record                | Internet | Resume 📃 Co                       | nfidential 📃          |
| Save Start Mate | h Ser <u>v</u> ices | Comp <u>A</u> ssess | Activity I.A. Ref  | errals Correspo | nd IVR <u>R</u> et to | Srch Co  | mments Tag R                      | esume Sched Messag    |

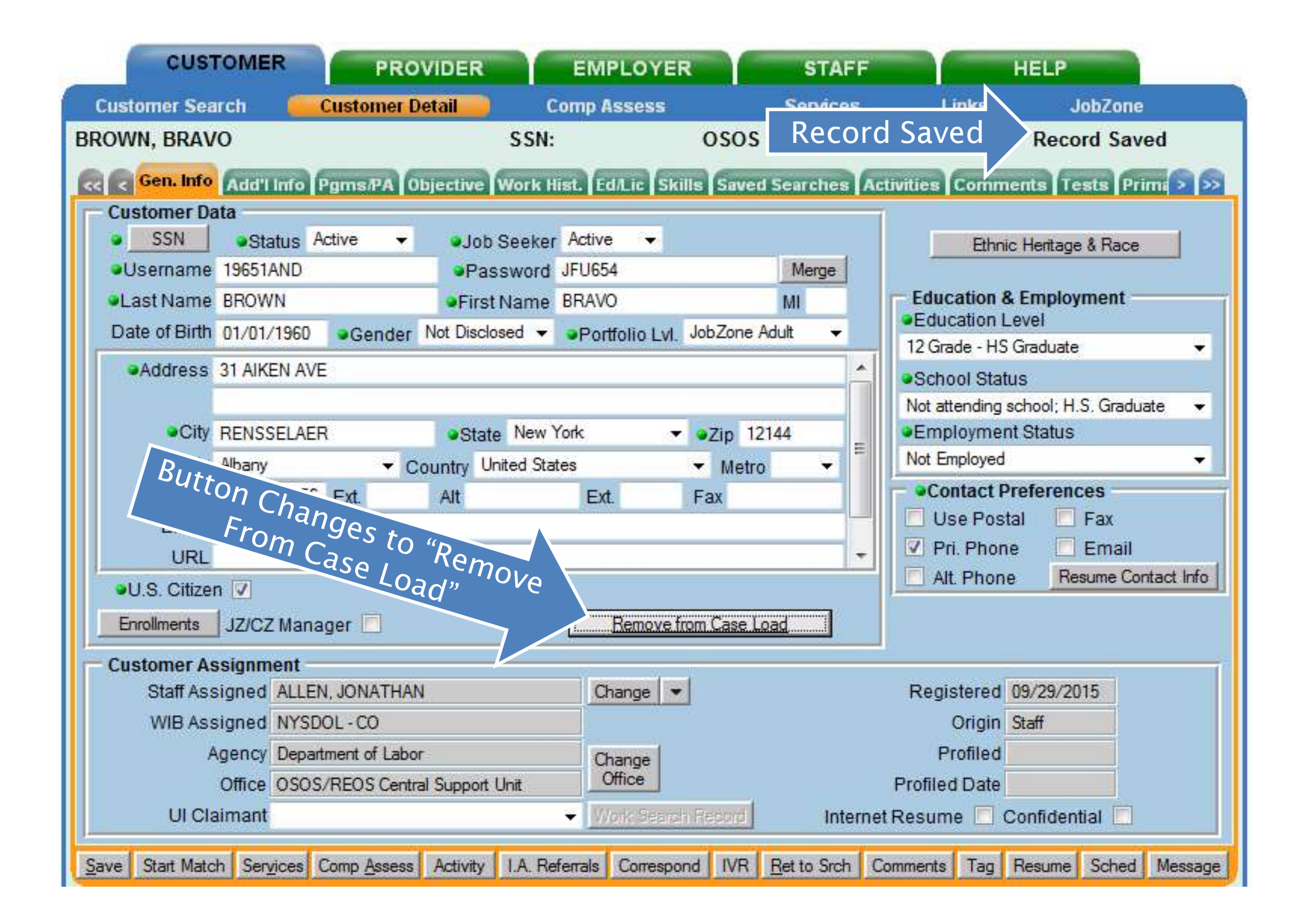

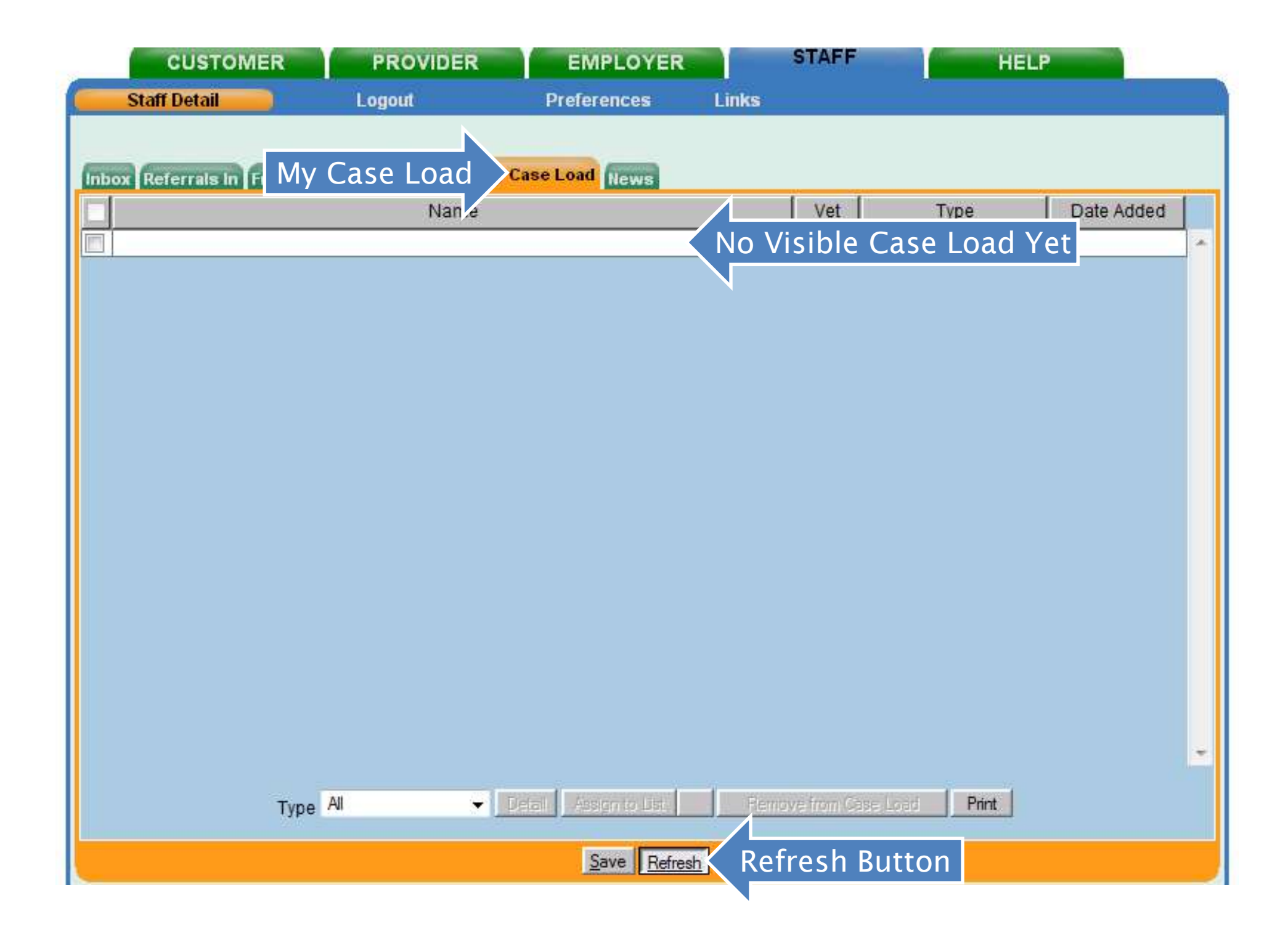

| CUSTOMER                   | PROVIDER           | EMPLOYER                  | STAFF            | HEL        | P          |
|----------------------------|--------------------|---------------------------|------------------|------------|------------|
| Staff Detail               | Logout             | Preferences               | Links            |            |            |
|                            |                    |                           |                  |            |            |
| Inbox Referrals in Fund Ap | proval Messages My | Case Load News            |                  |            |            |
|                            | Name               |                           | Vet              | Туре       | Date Added |
| BRAVO BROWN                | 【 Once Refre       | eshed, Added              | Contacts App     | ear        | 09/29/2015 |
|                            |                    |                           |                  |            |            |
|                            |                    |                           |                  |            |            |
|                            |                    |                           |                  |            |            |
|                            |                    |                           |                  |            |            |
|                            |                    |                           |                  |            |            |
|                            |                    |                           |                  |            |            |
|                            |                    |                           |                  |            |            |
|                            |                    |                           |                  |            |            |
|                            |                    |                           |                  |            |            |
|                            |                    |                           |                  |            |            |
|                            |                    |                           |                  |            |            |
|                            |                    |                           |                  |            |            |
|                            |                    |                           |                  |            |            |
|                            |                    |                           |                  |            |            |
|                            |                    | 1).s. 7/                  |                  | N2 (1)     |            |
| Туре                       | Customer 👻         | Detail 🗍 Assign to List 📗 | Remove from Case | Load Print |            |
|                            |                    | 0.000                     |                  |            |            |
| 8                          |                    | <u>Save</u> Hefresh       |                  |            |            |

|    | Home       | Insert Page Layout Formulas Da    | ta Review View Developer           |                  |                            |                       | @ -                         |
|----|------------|-----------------------------------|------------------------------------|------------------|----------------------------|-----------------------|-----------------------------|
| P  | 📲 🔏 Cut    | Microsoft Sans - 10 - A A         | = = - Wrap Text                    | Text             | • 📕 🎹 f                    | 录 😤 🛱                 | Σ AutoSum • A7              |
| Pa | copy       | D 7 TI JEES A.                    |                                    | € - 0/ • ] +.0 · | 00 Conditional Format      | Cell Insert Delete Fo | Fill + Sort & Find &        |
|    | 🗸 🍼 Format | Painter                           |                                    | \$ 70 € .00 ⇒    | Formatting * as Table * St | yles * * *            | • Clear • Filter • Select • |
| L  | Clipboard  | Font Iv                           | Alignment                          | Number           | Styles                     | Cells                 | Editing                     |
| D2 | - (0       | <i>f</i> <sub>*</sub> NY013062097 | 1                                  |                  |                            | 1                     | I                           |
|    | A          | В                                 | C                                  | D                | E                          | F                     | G                           |
| 1  | Region     | WIB                               | Office                             | OSOS ID          | Last Name                  | First Name            | Last LVER Referral Date     |
| 2  | Capital    | Albany/Rensselaer/Schenectady     | Albany Career Central              | NY013062097      | ALLEN                      | ALFA                  | 8/5/2015                    |
| 3  | Capital    | Albany/Rensselaer/Schenectady     | Albany Career Central              | NY013062099      | BROWN                      | BRAVO                 | 3/4/2015                    |
| 4  | Capital    | Albany/Rensselaer/Schenectady     | Albany Career Central              | NY011815917      | CLARK                      | CHARLIE               | 6/17/2015                   |
| 5  | Capital    | Albany/Rensselaer/Schenectady     | Albany Career Central              | NY011760437      | DAVIS                      | DELTA                 | 3/16/2015                   |
| 6  | Capital    | Albany/Rensselaer/Schenectady     | Albany Career Central              | NY011760794      | EVANS                      | ECHO                  | 3/2/2015                    |
| 7  | Capital    | Albany/Rensselaer/Schenectady     | Albany Career Central              | NY011761436      | FLORES                     | FOXTROT               | 8/24/2015                   |
| 8  | Capital    | Albany/Rensselaer/Schenectady     | Albany Career Central              | NY011761558      | GARCIA                     | GOLF                  | 6/8/2015                    |
| 9  | Capital    | Albany/Rensselaer/Schenectady     | Albany Career Central              | NY011769867      | HERNANDEZ                  | HOTEL                 | 6/29/2015                   |
| 10 | Capital    | Albany/Rensselaer/Schenectady     | Albany Career Central              | NY011775814      | RVIN                       | INDIA                 | 5/4/2015                    |
| 11 | Capital    | Albany/Rensselaer/Schenectady     | Albany Career Central              | NY011776471      | JONES                      | JULIETT               | 7/14/2015                   |
| 12 | Capital    | Albany/Rensselaer/Schenectady     | Albany Career Central              | NY011779470      | KIM                        | KILO                  | 7/14/2015                   |
| 13 | Capital    | Albany/Rensselaer/Schenectady     | Albany Career Central              | NY011785059      |                            | octod OS              |                             |
| 14 | Capital    | Albany/Rensselaer/Schenectady     | Albany Career Central              | NY011785650      | y JCh                      |                       | 5/1/2015                    |
| 15 | Capital    | Albany/Rensselaer/Schenectady     | Albany Career Central              | NY011789747      | NGL                        | Number                | S /15/2015                  |
| 16 | Capital    | Albany/Rensselaer/Schenectady     | Albany Career Central              | NY011790709      | DRTIZ                      | 00000                 | 7/7/2015                    |
| 17 | Capital    | Albany/Rensselaer/Schenectady     | Albany Career Central              | NY011793841      | PATEL                      | PAPA                  | 3/12/2015                   |
| 18 | Capital    | Albany/Rensselaer/Schenectady     | Albany Career Central              | NY009293632      | QUICK                      | QUEBEC                | 3/26/2015                   |
| 19 | Capital    | Albany/Rensselaer/Schenectady     | Albany Career Central              | NY011335368      | RODRIGUEZ                  | ROMEO                 | 6/16/2015                   |
| 20 | Capital    | Albany/Rensselaer/Schenectady     | Albany Career Central              | NY008703806      | JRIBE                      | UNIFORM               | 7/28/2015                   |
| 21 | Capital    | Albany/Rensselaer/Schenectady     | Albany Career Central              | NY011446686      | VASQUEZ                    | VICTOR                | 7/7/2015                    |
| 22 | Capital    | Albany/Rensselaer/Schenectady     | Albany Career Central              | NY009875812      | WILLIAMS                   | WHISKEY               | 2/24/2015                   |
| 23 | Capital    | Albany/Rensselaer/Schenectady     | Albany Career Central              | NY010572590      | KIONG                      | X-RAY                 | 5/11/2015                   |
| 24 | Capital    | Albany/Rensselaer/Schenectady     | Albany Career Central              | NY011746472      | YOUNG                      | YANKEE                | 7/7/2015                    |
| 25 | Capital    | Albany/Rensselaer/Schenectady     | Albany Career Central              | NY011167007      | ZIMMER                     | ZULU                  | 6/2/2015                    |
| 26 | Capital    | Albany/Rensselaer/Schenectady     | Rensselaer Co Dept Of Emplo / & Ti | rain NY011825357 | TROY                       | TANGO                 | 3/13/2015                   |
| 27 | Capital    | Albany/Rensselaer/Schenectady     | Schenectady One Stop - E&T         | NY011794707      | SCHENECTADY                | SIERRA                | 7/27/2015                   |
| 28 | Capital    | Columbia/Greene                   | Hudson                             | NY007950697      | MCINTYRE                   | WILLIAM               | 4/16/2015                   |
| 29 | Capital    | Columbia/Greene                   | Hudson                             | NY008584391      | STARK                      | FREDERICK             | 6/3/2015                    |
| 30 | Capital    | Columbia/Greene                   | Hudson                             | NY009502252      | BROWN                      | ROBERT                | 4/22/2015                   |
| 31 | Capital    | Columbia/Greene                   | Hudson                             | NY009502736      | SPILLANE                   | THOMAS                | 8/12/2015                   |
| 32 | Capital    | Columbia/Greene                   | Hudson                             | NY009959226      | CLARKE                     | JON                   | 7/24/2015                   |
| 33 | Capital    | Columbia/Greene                   | Hudson                             | NY010054653      | ASLAKSON                   | ROBERT                | 4/7/2015                    |
| 34 | Capital    | Columbia/Greene                   | Hudson                             | NY010102281      | VOETSCH                    | ARTHUR                | 6/11/2015                   |
| 25 | Conital    | Columbia/Croops                   | Uudaan                             | NIV010220600     | MODDICON                   | NIATLIAN              | C/04/001E                   |

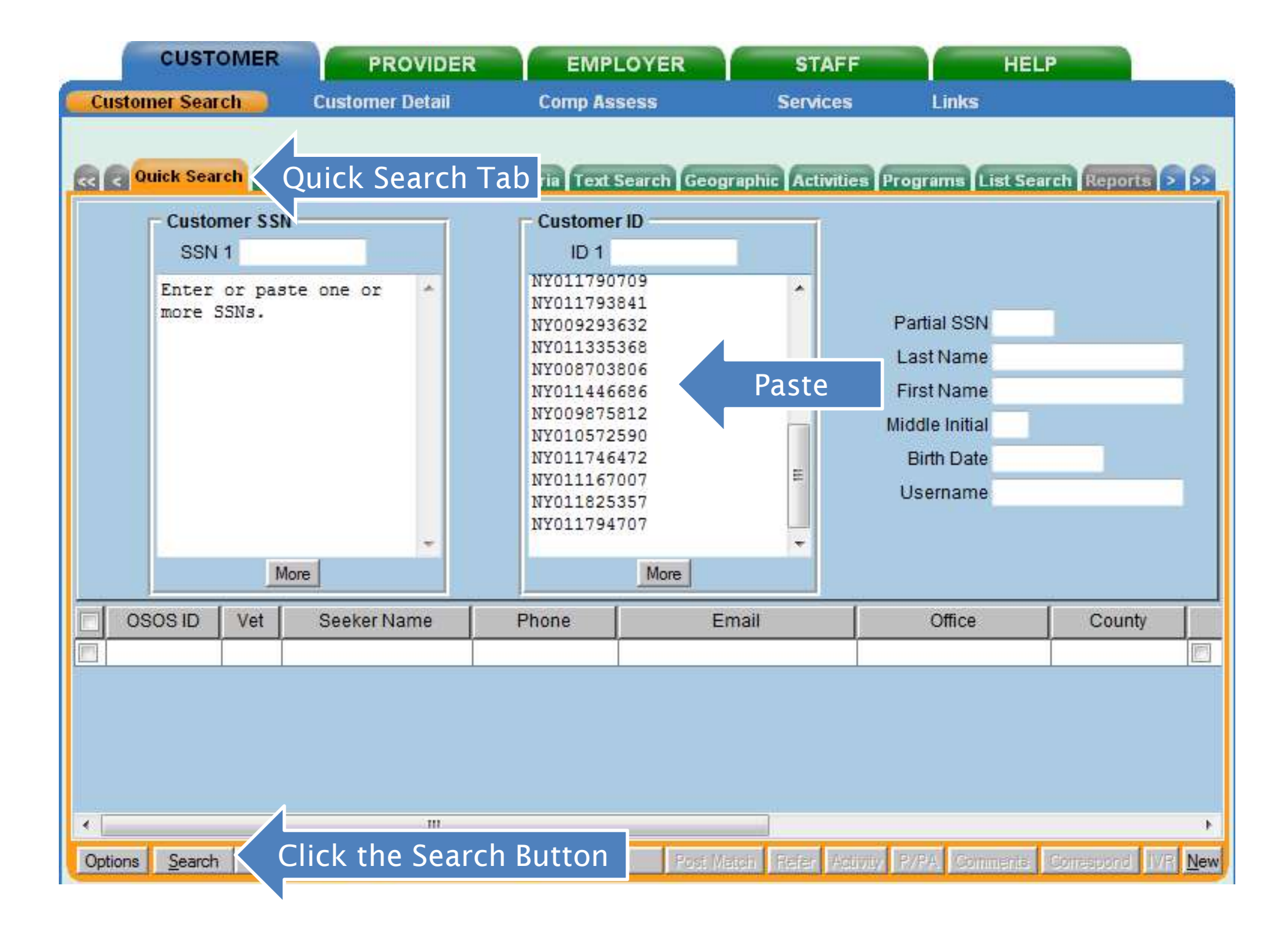

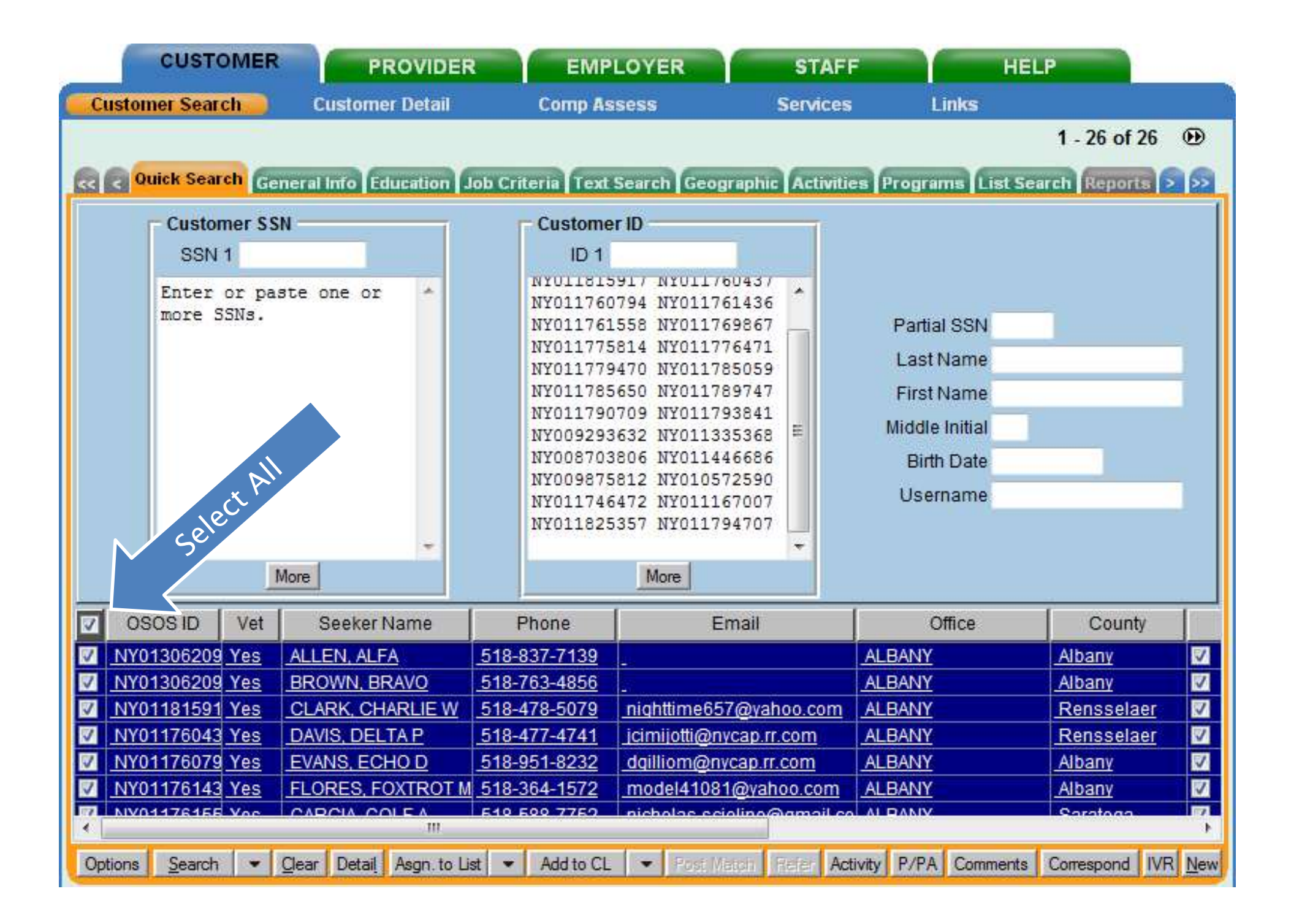

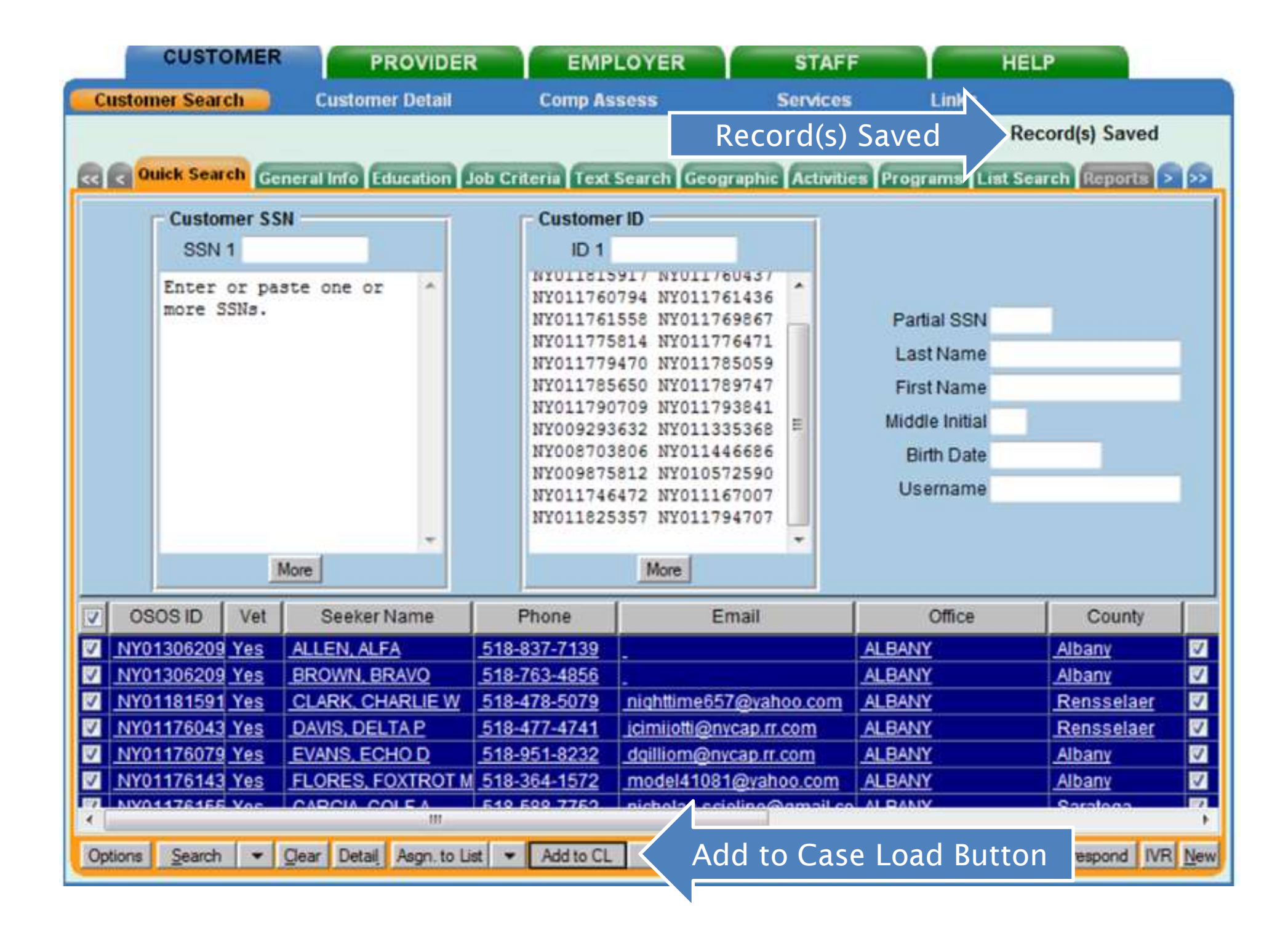

| and the second second sec |            | THE THE LIT | EWIFLOTER       | 100   | ×                    | a second designed as a second second s | HELP       |     |
|----------------------------------------------------------------------------------------------------|------------|-------------|-----------------|-------|----------------------|----------------------------------------------------------------------------------------------------|------------|-----|
| Staff Detail                                                                                                    | <b></b> i  | ogout       | Preferences     | Links |                      |                                                                                                    |            |     |
| Inbox Referrals                                                                                                    | My Case    | Load My     | Case Load News  |       |                      |                                                                                                    |            |     |
|                                                                                                    |            | vame        |                 |       | Vet                  | Туре                                                                                                    | Date Added |     |
| SIERRA SCHE                                                                                                    | NECTADY    |             |                 |       | Yes                  | Customer                                                                                                    | 09/30/2015 | -   |
| TANGO TROY                                                                                                    |            |             |                 |       | Yes                  | Customer                                                                                                    | 09/30/2015 |     |
| CHARLIE CLA                                                                                                    | RK         |             |                 |       | Yes                  | Customer                                                                                                    | 09/30/2015 | 1   |
| DELTA DAVIS                                                                                                    |            |             |                 |       | Yes                  | Customer                                                                                                    | 09/30/2015 | 1   |
| ECHO EVANS                                                                                                    |            | Once Re     | freshed, Add    | ed    | Yes                  | Customer                                                                                                    | 09/30/2015 |     |
| FOXTROT FLC                                                                                                    | RES        | Cont        | acts Annear     |       | Yes                  | Customer                                                                                                    | 09/30/2015 |     |
| GOLF GARCIA                                                                                                    |            | Cont        | ατις Αρρται     |       | Yes                  | Customer                                                                                                    | 09/30/2015 | 1   |
| HOTEL HERN                                                                                                    | ANDEZ      |             |                 |       | Yes                  | Customer                                                                                                    | 09/30/2015 |     |
| INDIA IRVIN                                                                                                    |            |             |                 |       | Yes                  | Customer                                                                                                    | 09/30/2015 | - = |
| JULIETT JONE                                                                                                    | S          |             |                 |       | Yes                  | Customer                                                                                                    | 09/30/2015 | 1   |
| ZULU ZIMMER                                                                                                    |            |             |                 |       | Yes                  | Customer                                                                                                    | 09/30/2015 |     |
| LIMA LEE                                                                                                    |            |             |                 |       | Yes                  | Customer                                                                                                    | 09/30/2015 |     |
| MIKE MILLER                                                                                                    |            |             |                 |       | Yes                  | Customer                                                                                                    | 09/30/2015 |     |
| NOVEMBER N                                                                                                    | GUYEN      |             |                 |       | Yes                  | Customer                                                                                                    | 09/30/2015 |     |
| OSCAR ORTIZ                                                                                                    |            |             |                 |       | Yes                  | Customer                                                                                                    | 09/30/2015 |     |
| PAPA PATEL                                                                                                    |            |             |                 |       | Yes                  | Customer                                                                                                    | 09/30/2015 |     |
| QUEBEC QUI                                                                                                    | CK         |             |                 |       | Yes                  | Customer                                                                                                    | 09/30/2015 |     |
| ROMEO RODE                                                                                                    | RIGUEZ     |             |                 |       | Yes                  | Customer                                                                                                    | 09/30/2015 |     |
| UNIFORM UR                                                                                                    | BE         |             |                 |       | Yes                  | Customer                                                                                                    | 09/30/2015 |     |
| VICTOR VASQ                                                                                                    | UEZ        |             |                 |       | Yes                  | Customer                                                                                                    | 09/30/2015 | +   |
|                                                                                                    | Type Custo | omer 👻 📘    | Deal Assente Da | Re    | ove from C<br>ofrest | Button                                                                                                    |            |     |

## My Case Load Tab Functions

![](_page_12_Picture_1.jpeg)

|     | CUSTOMER                  | PROVIDER         | EMPLOYER     |       | STAFF | HELP       |            |   |
|-----|---------------------------|------------------|--------------|-------|-------|------------|------------|---|
|     | Staff Detail              | Logout           | Preferences  | Links |       | 1. ////    |            |   |
| -   |                           |                  | 4            |       |       |            |            |   |
| -   |                           |                  |              | 6     |       |            |            |   |
| Int | ox Referrals In Fund Appr | oval Messages My | Case Load My | Case  | Load  |            |            | _ |
| Г   |                           | Name             |              |       | Vet   | Туре       | Date Added |   |
| Г   | Jeffrey Malinak           |                  |              |       | Yes   | Customer   | 11/09/2015 |   |
|     | John Malinak Nam          | е                |              |       | Yes   | Customer   | 11/09/2015 |   |
| Г   | Jumper Malinak            |                  |              |       | Yes   | Customer   | 11/09/2015 |   |
| Г   | Vet2 Malinak              |                  |              |       | Yes   | Customer   | 11/09/2015 |   |
| Г   | Bennie Malinak            |                  | Vot St       |       | Yes   | Customer   | 11/09/2015 |   |
|     | Westchester Malinak       |                  | VELSI        |       | No    | Customer   | 04/14/2015 |   |
| Г   | Youth Malinak             |                  |              |       | No    | Customer   | 04/14/2015 |   |
| Γ   | Trade Act Test Malinak    |                  |              |       | No    | Customer   | 04/14/2015 |   |
| Г   | State-Grant Malinak       |                  |              |       | No    | Customer   | 04/14/2015 |   |
|     | Snack Malinak             |                  |              |       | No    | Customer   | 04/14/2015 |   |
| Г   | Mal Malinak               |                  |              | T     | vpe 🛛 | Sustomer   | 04/14/2015 |   |
|     | LitNum malinak            |                  |              |       | INO   | Customer   | 04/14/2015 |   |
| Г   | DHP Malinak               |                  |              |       | No    | Customer   | 04/14/2015 |   |
|     | EthnicityTest Malinak     |                  |              |       | No    | Customer   | 04/14/2015 |   |
| Г   | Literacy Malinak          |                  |              |       | No    | Customer   | 04/14/2015 |   |
|     | 599 Malinak               |                  |              |       | No    | Customer   | 04/14/2015 |   |
| Г   | B J Malinak               |                  |              |       | 1     | Date Added | 04/14/2015 |   |
|     | Hopelessly Lost           |                  |              |       | No    | Customer   | 04/14/2015 |   |
| Г   | Testcase Selectiveservice |                  |              |       | No    | Customer   | 04/14/2015 |   |
|     | Veronica Young            |                  |              |       | No    | Customer   | 04/14/2015 | - |
| -   | Туре С                    | ustomer 💽 💽      | Type Drop    | Down  | Menu  | Load Print |            |   |
|     |                           |                  | Save Refrest |       |       |            |            |   |

| CUSTOMIR PROVIDER EMPLOYER                                | STAFF | Staff Mo     | dule         |
|-----------------------------------------------------------|-------|--------------|--------------|
| Staff Detail Staff Detail Window references Links         |       | N            |              |
|                                                           |       |              |              |
| box Referrals In Fund Approval Messages My Case Load News |       |              |              |
| Name                                                      | Vet   | Туре         | Date Added   |
| Vet Malinak                                               | Yes   | Customer     | 11/18/2015   |
| Wildbill Malinak                                          | Yes   | Customer     | 11/09/2015   |
| Daniel Malinak                                            | Yes   | Customer     | 11/09/2015   |
| Trade Act Malinak Select One or More Customers            | s     | Customer     | 11/09/2015   |
| Vet2 Malinak                                              | res   | Customer     | 11/09/2015   |
| Albanyveteran Malinak                                     | Yes   | Customer     | 11/09/2015   |
| John Malinak                                              | Yes   | Customer     | 11/09/2015   |
| Jackie Malinak                                            | Yes   | Customer     | 11/09/2015   |
| Bennie Malinak                                            | Yes   | Customer     | 11/09/2015   |
| Jumper Malinak                                            | Yes   | Customer     | 11/09/2015   |
| Jeffrey Malinak                                           | Yes   | Customer     | 11/09/2015   |
| 6.4.00 1/2 Malinak                                        | No    | Customer     | 04/14/2015   |
| 6.3.03 Malinak                                            | No    | Customer     | 04/14/2015   |
| LitNum malinak                                            | No    | Customer     | 04/14/2015   |
| Literacy Malinak                                          | No    | Customer     | 04/14/2015   |
| EthnicityTest Malinak                                     | No    | Customer     | 04/14/2015   |
| Ethnicity Test1.2.1 Malinak                               | No    | Customer     | 04/14/2015   |
| Trade Act Test Malinak                                    | No    | Customer     | 04/14/2015   |
| DHP Malinak                                               | No    | Customer     | 04/14/2015   |
| Youth Malinak                                             | No    | Customer     | 04/14/2015   |
|                                                           |       |              | 0.001 100015 |
| Type All Detail Access th                                 | e Cu  | stomer Detai | il 🛛         |
| Gen                                                       | erall | nto lab      |              |
| Sa + Refresh                                              |       |              |              |

| CUST                    | TO R PROVIDER EMPLOYER STAF                                                               | HILP                                      |
|-------------------------|-------------------------------------------------------------------------------------------|-------------------------------------------|
| Custome                 | Customer Detail Comp Assess                                                               | lobZone                                   |
| Detail                  | SSN: ***-**-1133 OS Numbe                                                                 | ar of Records                             |
| Can Infe                |                                                                                           |                                           |
| Customer Da             | Add'I Info   Pgms/PA   Objective   Work Hist.   Ed/Lic   Skills   Saved Searches  <br>Ita | Activities   Commen / ests   Prima >   >> |
| <ul> <li>SSN</li> </ul> | Status Active                                                                             | Ethnic Heritage & Bace                    |
| Username                | TAA722 Password Test123 Merge                                                             |                                           |
| Last Name               | Malinak •First Name Trade Act MI                                                          | Education & Employment                    |
| Date of Birth           | 06/25/1983 Gender Male Portfolio Lvi. JobZone Adult                                       | 12 Grade - HS Graduate                    |
| Address                 | 1234 - 1st Street                                                                         | School Status                             |
|                         | Apt# 5                                                                                    | Not attending school; H.S. Graduate 💌     |
| ∍City                   | Albany State New York Zip 12240                                                           | Employment Status                         |
| County                  | Albany Country United States Metro Yes                                                    | Not Employed                              |
| Phone                   | 512-345-6718 Ext. Alt Ext. Fax                                                            | Contact Preferences                       |
| Email                   | TradeAct@aol.com                                                                          | Pri Phone V Email                         |
|                         |                                                                                           | Alt. Phone Resume Contact Info            |
| Semilmente              |                                                                                           |                                           |
|                         | JZ/CZ Manager I hemove from Case Load                                                     |                                           |
| Staff Ass               | signed Rotman, Neil Change 💌                                                              | Registered 05/06/2009                     |
| WIB Ass                 | signed Albany/Rensselaer/Schenectady Counties                                             | Origin Staff                              |
| ŀ                       | Agency Capital District WAE Change                                                        | Profiled                                  |
|                         | Office Albany Career Central Office                                                       | Profiled Date                             |
| UI Cla                  | aimant Seek (Subject to Work Search) 💌 Work Search Record Inter                           | net Resume 🔲 Confidential 🗂               |
| Save Start Mate         | h Services Comp Assess Activity I.A. Referrals Correspond IVR Ret to Srch                 | Comments Tag Resume Sched Message         |

| CUSTOMER PROVIDER EMPLOYER                                       | STAFF     | HELI      | P                 |
|------------------------------------------------------------------|-----------|-----------|-------------------|
| Staff Detail Logout Preferences Links                            |           |           |                   |
| Inbox V ferrals in Fund Approval Messages My Case Load My Case I | Load      |           |                   |
| 🗹 🤇 Select All Checkbox 🔤                                        | Vet       | Туре      | Date Added        |
| 599 Alinak                                                       | No        | Customer  | 04/14/2015        |
| 6.3.01 Malinak                                                   | No        | Customer  | 04/14/2015        |
| 6.3.03 Malinak                                                   | No        | Customer  | 04/14/2015        |
| 6.4.00 1/2 Malinak                                               | No        | Customer  | 04/14/2015        |
| Albanyveteran Malinak                                            | Yes       | Customer  | <u>11/09/2015</u> |
| B J Malinak                                                      | No        | Customer_ | 04/14/2015        |
| Bennie Malinak                                                   | Yes       | Customer_ | <u>11/09/2015</u> |
| Daniel Malinak                                                   | Yes       | Customer  | <u>11/09/2015</u> |
| DHP Malinak                                                      | No        | Customer  | 04/14/2015        |
| Ethnicity Test1.2.1 Malinak                                      | No        | Customer_ | 04/14/2015        |
| EthnicityTest Malinak                                            | <u>No</u> | Customer_ | 04/14/2015        |
| Hopelessly Lost                                                  | No        | Customer_ | 04/14/2015        |
| Jackie Malinak                                                   | Yes       | Customer  | <u>11/09/2015</u> |
| Jeffrey Malinak                                                  | Yes       | Customer_ | <u>11/09/2015</u> |
| John Malinak                                                     | Yes       | Customer_ | <u>11/09/2015</u> |
| Jumper Malinak                                                   | Yes       | Customer  | <u>11/09/2015</u> |
| Lit Malinak                                                      | No        | Customer  | 04/14/2015        |
| Literacy Malinak                                                 | No        | Customer_ | 04/14/2015        |
| LitNum malinak                                                   | No        | Customer  | 04/14/2015        |
| Mal Malinak                                                      | No        | Customer  | 04/14/2015        |
| Type Customer Type Defaults to C                                 | Custo     | mer       |                   |

# Sorting Information in My Case Load

![](_page_17_Picture_1.jpeg)

|                            | M    | Case Load |    |    | N.         |            |
|----------------------------|------|-----------|----|----|------------|------------|
| x   Referrais in   Fund A) | Name | news      | 1  | Ve | Date Added | Date Added |
| /et Malinak                |      |           | Ye | es | Customer   | 11/18/2015 |
| Albanyveteran Malinak      |      |           | Ye | es | Customer   | 11/09/2015 |
| Bennie Malinak             |      |           | Ye | es | Customer   | 11/09/2015 |
| Daniel Malinak             |      |           | Ye | es | Customer   | 11/09/2015 |
| Jackie Malinak             |      |           | Ye | es | Customer   | 11/09/2015 |
| Jeffrey Malinak            |      |           | Ye | es | Customer   | 11/09/2015 |
| John Malinak               |      |           | Ye | es | Customer   | 11/09/2015 |
| Jumper Malinak             |      |           | Ye | es | Customer   | 11/09/2015 |
| Trade Act Test Malinak     |      |           | Ye | es | Customer   | 11/09/2015 |
| /et2 Malinak               |      |           | Ye | es | Customer   | 11/09/2015 |
| Wildbill Malinak           |      |           | Ye | es | Customer   | 11/09/2015 |
| 599 Malinak                |      |           | N  | Ó  | Customer   | 04/14/2015 |
| 5.3.01 Malinak             |      |           | N  | 0  | Customer   | 04/14/2015 |
| B J Malinak                |      |           | N  | 0  | Customer   | 04/14/2015 |
| DHP Malinak                |      |           | N  | o  | Customer   | 04/14/2015 |
| EthnicityTest Malinak      |      |           | N  | 0  | Customer   | 04/14/2015 |
| Hopelessly Lost            |      |           | N  | 0  | Customer   | 04/14/2015 |
| _it Malinak                |      |           | N  | 0  | Customer   | 04/14/2015 |
| Literacy Malinak           |      |           | N  | 0  | Customer   | 04/14/2015 |
| LitNum malinak             |      |           | N  | 0  | Customer   | 04/14/2015 |

| CUSTOMER                  | PROVIDER    | EMPLOYER              |       | STAFF       | HE               | ELP        |   |
|---------------------------|-------------|-----------------------|-------|-------------|------------------|------------|---|
| Staff Detail              | Logout      | Preferences           | Links |             | -1               |            |   |
|                           | Mu          | Case Load             |       |             |                  |            |   |
| Sort Data by              | Name        | news                  |       | Vet         | Type             | Date Added | 1 |
| Column                    |             |                       |       | No          | Customer         | 04/14/2015 | 1 |
| 6.3.01 Malinak            |             |                       |       | No          | Customer         | 04/14/2015 |   |
| Albanyveteran Malinak     |             |                       |       | Yes         | Customer         | 11/09/2015 |   |
| B J Malinak               |             |                       |       | No          | Customer         | 04/14/2015 | - |
| E Bennie Malinak          |             |                       |       | Yes         | Customer         | 11/09/2015 |   |
| Daniel Malinak            |             | A 7                   |       | Yes         | Customer         | 11/09/2015 |   |
| DHP Malinak               | ames Sorted | A-Z                   |       | No          | Customer         | 04/14/2015 |   |
| EthnicityTest Malinak     |             |                       |       | No          | Customer         | 04/14/2015 |   |
| Hopelessly Lost           |             |                       |       | No          | Customer         | 04/14/2015 |   |
| 🔲 Jackie Malinak          |             |                       |       | Yes         | Customer         | 11/09/2015 |   |
| 🔲 Jeffrey Malinak         |             |                       |       | Yes         | Customer         | 11/09/2015 |   |
| 🔲 John Malinak            |             |                       |       | Yes         | Customer         | 11/09/2015 |   |
| 🔲 Jumper Malinak          |             |                       |       | Yes         | Customer         | 11/09/2015 |   |
| 🔲 Lit Malinak             |             |                       |       | No          | Customer         | 04/14/2015 |   |
| Literacy Malinak          |             |                       |       | No          | Customer         | 04/14/2015 |   |
| LitNum malinak            |             |                       |       | No          | Customer         | 04/14/2015 |   |
| 🔲 Mal Malinak             |             |                       |       | No          | Customer         | 04/14/2015 |   |
| Snack Malinak             |             |                       |       | No          | Customer         | 04/14/2015 |   |
| State-Grant Malinak       |             |                       |       | No          | Customer         | 04/14/2015 |   |
| Testcase Selectiveservice | ŧ.          |                       |       | No          | Customer         | 04/14/2015 | - |
| Туре                      | Customer 💽  | Detail Assign to List | Remo  | ove from Ci | ase Load   Print |            |   |

| Staff Detail            | Logout              | Preferences L         | inks        |                 |            |
|-------------------------|---------------------|-----------------------|-------------|-----------------|------------|
| ox Referrals in Fund A  | pproval Messages My | Case Load News        |             |                 |            |
|                         | Name                |                       | Vet         | Туре            | Date Added |
| Youth Malinak           |                     | ababatical Orda       | No          | Customer        | 04/14/2015 |
| Wildbill Malinak        | escending Al        | phabetical Orde       | Yes         | Customer        | 11/09/2015 |
| Westchester Malinak     |                     |                       | No          | Customer        | 04/14/2015 |
| Vet2 Malinak            |                     |                       | Yes         | Customer        | 11/09/2015 |
| Vet Malinak             |                     |                       | Yes         | Customer        | 11/18/2015 |
| Veronica Young          |                     |                       | No          | Customer        | 04/14/2015 |
| Trade Act Test Malinak  |                     |                       | No          | Customer        | 04/14/2015 |
| Trade Act Test Malinak  |                     |                       | Yes         | Customer        | 11/09/2015 |
| Testcase Selectiveservi | се                  |                       | No          | Customer        | 04/14/2015 |
| State-Grant Malinak     |                     |                       | No          | Customer        | 04/14/2015 |
| Snack Malinak           |                     |                       | No          | Customer        | 04/14/2015 |
| Mal Malinak             |                     |                       | No          | Customer        | 04/14/2015 |
| LitNum malinak          |                     |                       | No          | Customer        | 04/14/2015 |
| Literacy Malinak        |                     |                       | No          | Customer        | 04/14/2015 |
| Lit Malinak             |                     |                       | No          | Customer        | 04/14/2015 |
| Jumper Malinak          |                     |                       | Yes         | Customer        | 11/09/2015 |
| John Malinak            |                     |                       | Yes         | Customer        | 11/09/2015 |
| Jeffrey Malinak         |                     |                       | Yes         | Customer        | 11/09/2015 |
| Jackie Malinak          |                     |                       | Yes         | Customer        | 11/09/2015 |
| Hopelessly Lost         |                     |                       | No          | Customer        | 04/14/2015 |
| Тур                     | e Customer 💽        | Detail Assign to List | Remove from | Case Load Print |            |

### Printing My Case Load

![](_page_21_Picture_1.jpeg)

| CUSTOMER                   | PROVIDER           | EMPLOYER              |          | STAFF      | H          | IELP       |  |  |
|----------------------------|--------------------|-----------------------|----------|------------|------------|------------|--|--|
| Staff Detail               | Logout             | Preferences           | Links    |            |            |            |  |  |
| Inbox Referrals In Fund Ap | proval Messages My | Case Load News        |          |            |            |            |  |  |
|                            | Name               |                       |          | Vet        | Туре       | Date Added |  |  |
| Vouth Malinak              |                    |                       |          | No         | Customer   | 04/14/2015 |  |  |
| Wildbill Malinak           |                    |                       |          | Yes        | Customer   | 11/09/2015 |  |  |
| Westchester Malinak        |                    |                       |          | No         | Customer   | 04/14/2015 |  |  |
| Vet2 Malinak               |                    |                       |          | Yes        | Customer   | 11/09/2015 |  |  |
| Vet Malinak                |                    |                       |          | Yes        | Customer   | 11/18/2015 |  |  |
| Veronica Young             |                    |                       |          | No         | Customer   | 04/14/2015 |  |  |
| Trade Act Test Malinak     |                    |                       |          | No         | Customer   | 04/14/2015 |  |  |
| Trade Act Test Malinak     |                    |                       |          | Yes        | Customer   | 11/09/2015 |  |  |
| Testcase Selectiveservice  |                    |                       |          | No         | Customer   | 04/14/2015 |  |  |
| State-Grant Malinak        |                    |                       |          | No         | Customer   | 04/14/2015 |  |  |
| Snack Malinak              |                    |                       |          | No         | Customer   | 04/14/2015 |  |  |
| Mal Malinak                |                    |                       |          | No         | Customer   | 04/14/2015 |  |  |
| LitNum malinak             |                    |                       |          | No         | Customer   | 04/14/2015 |  |  |
| Literacy Malinak           |                    |                       |          | No         | Customer   | 04/14/2015 |  |  |
| Lit Malinak                |                    |                       |          | No         | Customer   | 04/14/2015 |  |  |
| Jumper Malinak             |                    |                       |          | Yes        | Customer   | 11/09/2015 |  |  |
| John Malinak               |                    |                       |          | Yes        | Customer   | 11/09/2015 |  |  |
| Jeffrey Malinak            |                    |                       |          | Yes        | Customer   | 11/09/2015 |  |  |
| Jackie Malinak             |                    | Yes                   | Customer | 11/09/2015 |            |            |  |  |
| Hopelessly Lost            |                    |                       | No       | Customer   | 04/14/2015 | -          |  |  |
|                            | -                  |                       | _        |            |            | 0.444/0045 |  |  |
| Туре                       | Customer 💽         | Detail Assign to List | Pri      | nt But     | ton Print  | ]          |  |  |
|                            |                    | Save Refresh          |          |            |            |            |  |  |

#### Customer Case Load for "Rotman, Neil" 12/08/2015

×

| Name                      | Vet | Туре     | Date Added |
|---------------------------|-----|----------|------------|
| Youth Malinak             | No  | Customer | 04/14/2015 |
| Wildbill Malinak          | Yes | Customer | 11/09/2015 |
| Westchester Malinak       | No  | Customer | 04/14/2015 |
| Vet2 Malinak              | Yes | Customer | 11/09/2015 |
| Vet Malinak               | Yes | Customer | 11/18/2015 |
| Veronica Young            | No  | Customer | 04/14/2015 |
| Trade Act Test Malinak    | No  | Customer | 04/14/2015 |
| Trade Act Malinak         | Yes | Customer | 11/09/2015 |
| Testcase Selectiveservice | No  | Customer | 04/14/2015 |
| State-Grant Malinak       | No  | Customer | 04/14/2015 |
| Snack Malinak             | No  | Customer | 04/14/2015 |
| Mal Malinak               | No  | Customer | 04/14/2015 |
| LitNum malinak            | No  | Customer | 04/14/2015 |
| Literacy Malinak          | No  | Customer | 04/14/2015 |
| Lit Malinak               | No  | Customer | 04/14/2015 |
| Jumper Malinak            | Yes | Customer | 11/09/2015 |
| John Malinak              | Yes | Customer | 11/09/2015 |
| Jeffrey Malinak           | Yes | Customer | 11/09/2015 |
| Jackie Malinak            | Yes | Customer | 11/09/2015 |
| Hopelesslv Lost           | No  | Customer | 04/14/2015 |

Print Button Print Cancel Export

# Using My Case Load In OSOS Functions

![](_page_24_Picture_1.jpeg)

| CUSTOMER                                                                                                    | PROVIDER                                                                                                    | EMPLOYER           | STAF          |           | HELP                              |  |  |  |  |  |
|----------------------------------------------------------------------------------------------------|----------------------------------------------------------------------------------------------------|--------------------|---------------|-----------|-----------------------------------|--|--|--|--|--|
| Customer Search                                                                                                    | ustomer Search                                                                                                    | Window             | Services      | Link      | s JobZone                         |  |  |  |  |  |
| C C Quick Search Genera                                                                                                    | C Quick Search General Info Education Job Criteria Text Search Ge List Search Tab List Search Reports > >>>>>>>>>>>>>>>>>>>>>>>>>>>>>>>>>> |                    |               |           |                                   |  |  |  |  |  |
| Individual Lists         Individual Lists         Show Only My Lists         Show Noly My Lists         Show Lists in My Office         Show All Office List         My Case Load         Select "My Case Load" |                                                                                                    |                    |               |           |                                   |  |  |  |  |  |
| OSOS ID Vet                                                                                                    | Seeker Name Pho                                                                                                    | ne Ei              | mail          | Offic     | e County                          |  |  |  |  |  |
|                                                                                                    |                                                                                                    |                    |               |           |                                   |  |  |  |  |  |
|                                                                                                    | III                                                                                                    |                    |               |           | •                                 |  |  |  |  |  |
| Options Search 💌 Clear                                                                                                    | Detal Asgn. to List A                                                                                                    | dd to CL 🕴 Post Mi | atoh Refer Ad | inty P/PA | onmente Consepord IVR <u>N</u> ew |  |  |  |  |  |

![](_page_26_Figure_0.jpeg)

| CUSTOMER                                                                                                    | PROVIDER                      | EMP              | EMPLOYER STAFF         |                 | F HELP          |               |     |  |
|----------------------------------------------------------------------------------------------------|-------------------------------|------------------|------------------------|-----------------|-----------------|---------------|-----|--|
| Customer Search                                                                                                    | Customer Detail               | Comp As          | isess Sei              | vices           | Links           | JobZone       |     |  |
| KK C Quick Search Ge                                                                                                    | neral Info Education J        | ob Criteria Text | Search Geographic A    | ctivities Progr | arrus List Sear | 1 - 26 of 26  | ••  |  |
| 1-10f1                                                                                                    |                               |                  |                        |                 |                 |               | 1   |  |
| Office                                                                                                    | Staff                         |                  | List Name              | Created         | Statewide       | Shared        | 11  |  |
| 0SOS/REOS Centra                                                                                                    |                               | J Custo          | mer Case Load for ALL  | N 04/07/2015    | No              |               |     |  |
| Individual Lists         Individual Lists         Show Only My Lists         Show Lists in My Office         Show All Office Lists         My Case Load |                               |                  |                        |                 |                 |               |     |  |
| OSOS ID Vet                                                                                                    | Seeker Name                   | Phone            | Email                  |                 | Office          | County        |     |  |
| NY01306209 Y                                                                                                    | earch Results                 | 518-837-7139     |                        | ALBAN           | (               | Albany        | 0   |  |
| NY01306209 Y                                                                                                    |                               | 518-763-4856     |                        | ALBAN           | (               | Albany        |     |  |
| NY01181591 Yes                                                                                                    | CLARK, CHARLIE W              | 518-478-5079     | nighttime657@yahoo     | com ALBAN       | (               | Rensselaer    |     |  |
| NY01176043 Yes                                                                                                    | DAVIS, DELTA P                | 518-477-4741     | jcimijotti@nycap.rr.co | m ALBANY        | (               | Rensselaer    |     |  |
| NY01176079 Yes                                                                                                    | EVANS, ECHO D                 | 518-951-8232     | dgilliom@nycap.rr.com  | m ALBANY        | (               | Albany        | (m) |  |
| NY01176143 Yes                                                                                                    | FLORES, FOXTROT M             | 518-364-1572     | model41081@yahoo.      | com ALBANY      | (               | Albany        |     |  |
| NV011761EE Voc                                                                                                    | CARCIA COLEA                  | E40 E00 77E0     | nicholae scialina@an   |                 | /               | Sorotogo      |     |  |
| Options Search •                                                                                                    | <u>Gear</u> Detail Ason to Li | a Addito CL      | Post Match Ref         | er Activity R/P | A Commente I    | Comespond IVF | New |  |

|              |                                            | PROVIDER                       | EMPLOYER     | STAFF H                     | IELP           |
|--------------|--------------------------------------------|--------------------------------|--------------|-----------------------------|----------------|
| Customer Se  | arch                                       | Customer Detail (              | Comp Assess  | Services Links              |                |
| Customer Sea | arch Gen<br>Use<br><u>Assiqne</u><br>CTADY | eral Info Education Job Criter | Counties     | Customer Match              | 1 - 26 of 26 🕑 |
|              |                                            |                                | •            |                             |                |
| OSOS ID      | Vet                                        | Seeker Name                    | Phone        | Email                       |                |
| NY0130620    | 97 Yes                                     | ALLEN, ALFA                    | 518-837-7139 |                             | ALBANY         |
| NY0130620    | 99 Yes                                     | BROWN, BRAVO                   | 518-763-4856 |                             | ALBANY         |
| NY0118159    | 17 Yes                                     | CLARK, CHARLIE W               | 518-478-5079 | nighttime657@yahoo.com      | ALBANY         |
| NY0117604    | 437 Yes                                    | DAVIS, DELTA P                 | 518-477-4741 | jcimijotti@nycap.rr.com     | ALBANY         |
| NY0117607    | 794 Yes                                    | EVANS, ECHO D                  | 518-951-8232 | dgilliom@nycap.rr.com       | ALBANY         |
| NY0117614    | 136 Yes                                    | FLORES, FOXTROT M              | 518-364-1572 | model41081@yahoo.com        | ALBANY         |
|              |                                            |                                | 510 E00 77E2 | nicholas sciolino@amail.com |                |

| CUSTOMER          | PROVIDER                   | EMPLOYER                    | STAFF                      | HELF          |                     |
|-------------------|----------------------------|-----------------------------|----------------------------|---------------|---------------------|
| Customer Search   | Customer Detail            | Comp Assess                 | Services                   | Links         |                     |
|                   |                            |                             |                            |               | 1 - 26 of 26 🕑      |
|                   | oral leta Education Lab Cr | Borris Torris Bosrah Geogra | phic Contractions (magazin |               |                     |
|                   | erai mo reducation 1300 er | Iteria Text Search          | Acondes Progr              | ams List Scar | CIT REPORTS CA PA   |
| Internal Use      |                            |                             | Customer Mate              | :h            |                     |
| Assigne           | ed Offices                 | Counties                    |                            | Zip Code      |                     |
| ALBANY            | •                          | Ŷ                           |                            |               |                     |
| SCHENECTADY       | ¥                          | ÷                           |                            |               |                     |
| TROY              |                            |                             |                            |               |                     |
| Rent Color        |                            |                             |                            |               |                     |
|                   |                            |                             |                            |               |                     |
|                   |                            | •                           |                            |               |                     |
|                   |                            |                             |                            |               |                     |
| 1) <del></del>    |                            |                             |                            |               |                     |
|                   |                            |                             |                            |               |                     |
|                   |                            |                             |                            |               |                     |
|                   | Seeker Name                | Phone                       | Email                      | 1             |                     |
| NY013062097 Yes   |                            | 518-837-7139                | <u></u>                    | A             |                     |
| NY013062099 Yes   | BROWN, BRAVO               | 518-763-4856                |                            | A             | ALBANY              |
| NY011815917 Yes   | CLARK, CHARLIE W           | 518-478-5079                | nighttime657@yaho          | o.com 🖌       | ALBANY              |
| NY011760437 Yes   | DAVIS, DELTA P             | 518-477-4741                | jcimijotti@nycap.rr.co     | om 🥖          | ALBANY              |
| NY011760794 Yes   | EVANS, ECHO D              | 518-951-8232                | dgilliom@nycap.rr.co       | om 🥖          | ALBANY              |
| NY011761436 Yes   | FLORES, FOXTROT M          | 518-364-1572                | model41081@yahoo           | o.com A       | LBANY               |
| 4 NV011761550 Voc |                            | 510 E00 77E0                | Lnicholas sciolino@a       | mail.com      |                     |
| Ontions Ontion    | s Rutton                   | Addito (2)                  | Refer America BVP          | Converte      | Courses of Live New |
| option            | Batton                     | Transferra                  | nu hunsesu husennen hunsen | an issummania |                     |

| Result Columns Sor | t Options      |               |                    |                        |                                                                                                    |                      |
|--------------------|----------------|---------------|--------------------|------------------------|----------------------------------------------------------------------------------------------------|----------------------|
| Customer Identific | cation         | Address 2     |                    | Expires                | Farmwk Threshold                                                                                                    | Third Shift          |
| OSOS ID            | 1 👻            | City          |                    | Education / Employment | E Farmwork Type                                                                                                    | Split Shift          |
| SSN                |                | State [       |                    | Education Level        | Military / Selective Service                                                                                                    | Rotating Shift       |
| Username           |                | ZIP Code      |                    | School Status          | Service Veteran                                                                                                    | Employment Objective |
| 🔽 Seeker Name      | 3 👻            | County        | 7 👻                | Employment Status      | Vet Status                                                                                                    | Empl. Objective      |
| Last Name          |                | Country       |                    | Customer Assignment    | Veteran Era                                                                                                    | Desired Job Title    |
| E First Name       |                | Metro         |                    | Staff Assigned         | - des Frans                                                                                                    | Addl Oblig Test      |
| 🗖 МІ               |                | Phone         | 4 🗸                | 🗹 Office 🛛 6 👻         | Select One of the select One of the select On | or More Criter       |
| Vet                | 2 👻            | Ext.          |                    | Registered             | rrent Housing                                                                                                    | Driver Flag          |
| SSN Not Provided   | I              | Alt. Phone    |                    | Modify Time            | Current Housing (2)                                                                                                    | License Class        |
| C Status           |                | Alt. Ext.     |                    | Corigin                | Service Disability                                                                                                    | License State        |
| 📃 Job Seeker       | b Seeker 🗖 Fax |               | Crigination Method | Campaign Veteran       | Air Brakes                                                                                                    |                      |
| Portfolio Level    |                | 🛛 Email 🛛 5 👻 |                    | Ul Claimant            | In Country                                                                                                    | School Bus           |
| Gender             | Gender         |               | Profiled           | Туре                   | Motorcycle                                                                                                    |                      |
| Date of Birth      | n Alt URL      |               | Profiled Date      | Branch                 | Doubles/Triples                                                                                                    |                      |
| Program Enrollm    | ents           | Third URL     |                    | Internet Resume        | Selective Service?                                                                                                    | Haz. Materials       |
| Pgm CMSA           |                | Contact Prefe | rences-            | - 📶 Confidential       | Selective Service #                                                                                                    | Pass Transport       |
| Pgm CMSS           |                | Use Postal    |                    | Programs               | Employment Preferences                                                                                                    | Tank Vehicle         |
| Pgm WIA            |                | Pri. Phone    |                    | Lower Living Flag      | Work Week                                                                                                    | Tank Hazard          |
| Pgm WSIO           |                | Alt. Phone    |                    | Income 70% LLSIL       | Duration                                                                                                    |                      |
| Pgm TAA            |                | Fax           |                    | Local Priority         | Salary                                                                                                    |                      |
| Tam LX             |                | Email         |                    | Disability Status      | Pay Unit                                                                                                    | 101                  |
| Ir n               |                | Citizensh     | ip                 | Disability Category    | Norm. Salary                                                                                                    | 102de                |
| efair              |                | U.S. Citizen  |                    | Migrant / Seas Wkr     | Date Available                                                                                                    | He                   |
| Conta-             | $C_{L}$        | Alim Reg #    |                    | Migrant Class          | First Shift                                                                                                    | Imi                  |
| Address 1          | <u>Snoi</u>    | anent         |                    | Empl. in Farmwork      | Second Shift                                                                                                    |                      |
|                    |                | es            |                    |                        |                                                                                                    | BULL                 |
| OSOS ID            | Vet            | See           | eker Na            | me Phone               | Email                                                                                                    | i lit                |
| •                  |                |               | III                |                        |                                                                                                    | cetac ,              |
|                    |                |               |                    |                        |                                                                                                    |                      |
|                    |                | Course        |                    |                        |                                                                                                    |                      |

| CUSTOMER                  | PROVIDER           | EMP                  | LOYER                       | STAFF          | HE             | LP               |       |
|---------------------------|--------------------|----------------------|-----------------------------|----------------|----------------|------------------|-------|
| Customer Search           | Customer Detail    | Comp As              | sess                        | Services       | Links          | JobZone          |       |
|                           |                    |                      |                             |                |                | 1 - 26 of 26     | ۲     |
| Q Quick Search Gener      | ral Info Education | ob Criteria Text     | Search Geographic           | Activities Pr  | ograms List Se | arch Reports     | 10    |
| 1 1 of 1                  |                    | ALL CHICKENE CARDING | ecoloritati eccolorialitati | The Prove 1    | e gi anno      | The shall be     |       |
| Office                    | Staff              |                      | List Name                   | Creat          | ed Statewid    | e Shared         | 1     |
| VIII OSOS/REOS Control S  |                    | L Custor             | mer Casel and for A         | LIEN 04/07/20  |                | onarca           |       |
| M 0303/RE03 Central 3     | UALLEN, JONATHAI   | V Custo              | Ther Gase Load for A        | LLEN 04/07/20  | 15 110         |                  |       |
|                           |                    |                      |                             |                |                |                  |       |
|                           |                    |                      |                             |                |                |                  |       |
|                           |                    |                      |                             |                |                |                  |       |
|                           |                    |                      |                             |                |                |                  | -     |
|                           |                    | Individual           | Lists                       |                |                |                  |       |
|                           |                    |                      |                             |                | Y              |                  |       |
|                           | () SI              | now Only My Lists    |                             | Show Statewi   | de Lists       | Selected         |       |
| L                         | .ookup List 🔰 💚 SI | now Lists in My Of   | fice                        | Show Individu  | al Lists       | Critoria         |       |
|                           | 0 SI               | now All Office Lists | s 💛 🔘                       | Show Both      |                | Criteria         |       |
|                           | ● M                | / Case Load          |                             |                | N              |                  |       |
| OSOS ID Vet               | Seeker Name        | Phone                | Email                       | [              | Office         | County           | T     |
| V NY01306209 Yes A        | LLEN, ALFA         | 518-837-7139         |                             | ALB            | ANY            | Albany           |       |
| V NY01306209 Yes B        | ROWN, BRAVO        | 518-763-4856         | _                           | ALB            | ANY            | Albany           |       |
| V NY01181591 Yes C        | LARK, CHARLIE W    | 518-478-5079         | nighttime657@yah            | oo.com ALB     | ANY            | Rensselaer       |       |
| V <u>NY01176043 Yes</u> D | AVIS, DELTA P      | 518-477-4741         | jcimijotti@nycap.rr.        | com ALB        | ANY            | Rensselaer       | 1     |
| MY01176079 Y              | t DHO D            | 518-051-9222         | dailliom@nvcan TL           | com <u>ALB</u> | ANY            | Albany           | 1     |
| V NY01176143              | Select             | Print <u>List c</u>  | or Export                   | oo.com ALB     | ANY            | Albany           |       |
| 17. NV01176156 V          |                    |                      |                             | amail on ALP   |                | Sarataga         |       |
| Outron County Co          |                    |                      | for free ways for           | A at a l       |                | Comment live     | New   |
| Options Search •          | Drop Dowi          | n Arrow              | Post Match                  | Activity       | F/PA Comments  | Correspond I IVH | I New |

|               |                             | 8497                 |                          |             |             |
|---------------|-----------------------------|----------------------|--------------------------|-------------|-------------|
| NY011335368 Y | es RODRIGUEZ,<br>ROMEO      | 518-<br>458-<br>8422 |                          | ALBANY      | Albany      |
| NY011794707 Y | es SCHENECTADY,<br>SIERRA C | 518-<br>374-<br>1510 |                          | SCHENECTADY | Schenectady |
| NY011825357 Y | es TROY, TANGO J            | 770-<br>633-<br>2060 |                          | TROY        | Rensselaer  |
| NY008703806 Y | es URIBE, UNIFORM A         | 518-<br>618-<br>9817 | olphoss66@gmail.com      | ALBANY      | Rensselaer  |
| NY011446686 Y | es VASQUEZ, VICTOR          | 518-<br>330-<br>7523 |                          | ALBANY      |             |
| NY009875812 Y | es WILLIAMS, WHISKEY<br>P   | 315-<br>542-<br>2371 | nscialdone@yahoo.com     | ALBANY      | Rensselaer  |
| NY010572590 Y | es XIONG, X-RAY G           | 518-<br>522-<br>1267 | mharvin233@yahoo.com     | ALBANY      | Albany      |
| NY011746472 Y | es YOUNG, YANKEE W          | 518-<br>813-<br>2642 | balthazarmarkw@yahoo.com | ALBANY      | Albany      |
| NY011167007 Y | es ZIMMER, ZULU K           | 518-<br>357-<br>8334 |                          | ALBANY      | Saratoga    |

| C.       |                                 |      |                                       | s. [Read-Only] -            | Microsoft Excel                  |                |                                  |
|----------|---------------------------------|------|---------------------------------------|-----------------------------|----------------------------------|----------------|----------------------------------|
| <u>U</u> | Home Insert                     | Pa   | ge Layout Formulas I                  | Data Review                 | View Developer                   |                | 0 - 🗖                            |
| F        | 👻 🐰 Calibri ,                   | 11   | • = = = = 0                           | General *                   | 🗟 Conditional Formatting * 🛛 📑 🖼 | Insert * Σ * / | 47 49                            |
|          | B I U -                         | A    | ∧ ≡ ≡ ≡ •                             | \$ - % ,                    | 📝 Format as Table * 🛛 🌁          | Delete - 📑 -   |                                  |
| Pa       | - I - D-                        | A -  | 1 1 1 1 1 1 1 1 1 1 1 1 1 1 1 1 1 1 1 | 00. 00.<br>0. ◆ 00.         | 🚽 Cell Styles 👻                  | Format • 2 • F | ort & Find &<br>ilter * Select * |
| Clip     | board 🗟 Font                    |      | Alignment 🕞                           | Number 🕞                    | Styles                           | Cells          | Editing                          |
| A1       | t <del>v</del> (> <i>f</i> x Cu | ston | er Search List                        |                             |                                  |                |                                  |
| 1        | A                               | В    | с                                     | D                           | E                                | F              | G                                |
| 1        | Customer Search List            | 1    |                                       |                             |                                  |                |                                  |
| 2        | 9/30/2015                       |      |                                       |                             |                                  |                |                                  |
| 3        |                                 |      |                                       |                             |                                  |                |                                  |
| 4        | OSOS ID                         | Vet  | Seeker Name                           | Phone                       | Email                            | Office         | County                           |
| 5        | NY013062097                     | Yes  | ALLEN, ALFA                           | 518-837-7139                |                                  | ALBANY         | Albany                           |
| 5        | NY013062099                     | Yes  | BROWN, BRAVO                          | 518-763-4856                |                                  | ALBANY         | Albany                           |
| 7        | NY011815917                     | Yes  | CLARK, CHARLIE W                      | 518-478-5079                | nighttime657@yahoo.com           | ALBANY         | Rensselaer                       |
| 3        | NY011760437                     | Yes  | DAVIS, DELTA P                        | 518-477-4741                | jcimijotti@nycap.rr.com          | ALBANY         | Rensselaer                       |
| 9        | NY011760794                     | Yes  | EVANS, ECHO D                         | 518-951-8232                | dgilliom@nycap.rr.com            | ALBANY         | Albany                           |
| 0        | NY011761436                     | Yes  | FLORES, FOXTROT M                     | 518-364-1572                | model41081@yahoo.com             | ALBANY         | Albany                           |
| 1        | NY011761558                     | Yes  | GARCIA, GOLF A                        | 518-588-7752                | nicholas.sciolino@gmail.com      | ALBANY         | Saratoga                         |
| 12       | NY011769867                     | Yes  | HERNANDEZ, HOTEL M                    | 803-624-7514                | mattkampf@yahoo.com              | ALBANY         | Albany                           |
| 13       | NY011775814                     | Yes  | IRVIN, INDIA J                        | 518-852-4889                | goetz_david@yahoo.com            | ALBANY         | Albany                           |
| 14       | NY011776471                     | Yes  | JONES, JULIETT                        | 518-522-3175                | jnymac12@gmail.com               | ALBANY         | Albany                           |
| 15       | NY011779470                     | Yes  | KIM, KILO M                           | 518-649-0144                | jmvye@nycap.rr.com               | ALBANY         | Rensselaer                       |
| L6       | NY011785059                     | Yes  | LEE, LIMA D                           | 516-729-2636                | diaz.daniel007@yahoo.com         | ALBANY         | Albany                           |
| .7       | NY011785650                     | Yes  | MILLER, MIKE E                        | 518-869-0375                | gg5579@verizon.net               | ALBANY         | Albany                           |
| 8        | NY011789747                     | Yes  | NGUYEN, NOVEMBER A                    | 518-227-7144                | williamniemec@yahoo.com          | ALBANY         | Rensselaer                       |
| 9        | NY011790709                     | Yes  | ORTIZ, OSCAR J                        | 518-438-6336                |                                  | ALBANY         | Albany                           |
| 20       | NY011793841                     | Yes  | PATEL, PAPA W                         | 518-427-1766                | cdlbdriver1@aol.com              | ALBANY         | Rensselaer                       |
| 21       | NY009293632                     | Yes  | QUICK, QUEBEC R                       | 518-522-8497                | tyrone2052004@yahoo.com          | ALBANY         | Albany                           |
| 22       | NY011335368                     | Yes  | RODRIGUEZ, ROMEO                      | 518-458-8422                |                                  | ALBANY         | Albany                           |
| 23       | NY011794707                     | Yes  | SCHENECTADY, SIERRA C                 | 518-374-1510                |                                  | SCHENECTADY    | Schenectady                      |
| 24       | NY011825357                     | Yes  | TROY, TANGO J                         | 770-633-2060                |                                  | TROY           | Rensselaer                       |
| 25       | NY008703806                     | Yes  | URIBE, UNIFORM A                      | 518-618-9817                | olphoss66@gmail.com              | ALBANY         | Rensselaer                       |
| 26       | NY011446686                     | Yes  | VASQUEZ, VICTOR                       | 518-330-7523                | 13 (1998)<br>                    | ALBANY         |                                  |
| 27       | NY009875812                     | Yes  | WILLIAMS, WHISKEY P                   | 315-542-2371                | nscialdone@yahoo.com             | ALBANY         | Rensselaer                       |
| 28       | NY010572590                     | Yes  | XIONG, X-RAY G                        | 518-522-1267                | mharvin233@yahoo.com             | ALBANY         | Albany                           |
| 29       | NY011746472                     | Yes  | YOUNG, YANKEE W                       | 518-813-2642                | balthazarmarkw@yahoo.com         | ALBANY         | Albany                           |
| 30       | NY011167007                     | Yes  | ZIMMER, ZULU K                        | 518-357-83 <mark>3</mark> 4 |                                  | ALBANY         | Saratoga                         |
| 31       |                                 |      |                                       |                             |                                  |                |                                  |
| 4 4      | OSOS.                           |      |                                       |                             |                                  |                |                                  |

| CUSTOMER                                     | PROVIDER                | EMP                 | EMPLOYER ST.   |                             | AFF HEL      |              |                                |               |
|----------------------------------------------|-------------------------|---------------------|----------------|-----------------------------|--------------|--------------|--------------------------------|---------------|
| Customer Search                              | Customer Detail         | Comp As             | sess           | Services                    | L            | inks         |                                |               |
|                                              |                         |                     |                |                             |              |              | 1 - 26 of 26                   | ۲             |
|                                              |                         |                     |                |                             | Constant     | Liet Coar    |                                | -             |
| < < Quick Search Gene                        | eral info Education     | ob Criteria Text    | Search Geogr   | aphic Activitie             | s Program    | ns List Seal | Reports                        | > >>          |
| 1-1 of 1                                     | [                       | 1                   | 17.181         | (                           | <b>.</b>     | 0            | 1 00-004                       | 1             |
| Office                                       | Staff                   |                     | ListName       |                             | Created      | Statewide    | Shared                         |               |
| OSOS/REOS Central                            | Su ALLEN, JONATHAI      | N Custor            | mer Case Load  | for ALLEN 04/               | 07/2015      | No           |                                | ^             |
|                                              |                         |                     |                |                             |              |              |                                |               |
|                                              |                         |                     |                |                             |              |              |                                |               |
|                                              |                         |                     |                |                             |              |              |                                |               |
|                                              |                         |                     |                |                             |              |              |                                | -             |
|                                              |                         | Individual          | Lists          |                             |              |              |                                |               |
|                                              |                         | now Only My Lista   |                | Chow Ot                     | atawida Lia  | to           |                                |               |
|                                              | 0.0                     | how Lists in My Of  | fico           | Show In                     | dividual Lie | te           |                                |               |
|                                              | Lookup List             | how All Office Liet | nce            | Show Br                     | ulviuuai Lis | 15           |                                |               |
|                                              | 0 M                     | v Case Load         | 5              | Show Do                     | ALC:         |              |                                |               |
|                                              |                         | , 0450 2044         |                |                             |              |              |                                |               |
| OSOS ID Vet                                  | Seeker Name             | Phone               | Em             | nail 🤇 Sel                  | ected        | Criteria     | County                         |               |
| NY01306209 Yes                               | ALLEN, ALFA             | 518-837-7139        |                |                             | ALBANY       |              | Albany                         |               |
| NY0 306209 Yes                               | BROWN, BRAVO            | 518-763-4856        |                | illing die                  | ALBANY       |              | Albany                         | 12            |
| Selected (                                   | Customers               | 518-478-5079        | nighttime657   | @yahoo.com                  | ALBANY       |              | Rensselaer                     |               |
|                                              |                         | 518-477-4741        | jcimijotti@nyo | ap.rr.com                   | ALBANY       |              | Rensselaer                     |               |
| NY01176079 Yes                               | EVANS, ECHO D           | 518-951-8232        | agilliom@nyc   | ap.rr.com                   |              |              | Albany                         |               |
| NV01176165 Voc                               | CARCIA COLEA            | 510-504-1572        | nicholae ecio  | gyanoo.com<br>line@ampil.co |              |              | Sarataga                       | 17            |
| •                                            | HI.                     |                     |                |                             |              |              | Includent Control of Statistic |               |
| Options <u>S</u> earch <del>•</del> <u>C</u> | lear Detail Asgn. to Li | st 💌 Add to CL      | ♥ Post         | Correspo                    | ond Bu       | tton 🔪       | Correspond IVF                 | R <u>N</u> ew |
|                                              |                         |                     |                |                             |              |              |                                |               |

| CUSTOMER                                                                                                    | PROVIDER                       | EMP    | LOYER           | STAFF                 | HELP            |              |       |
|----------------------------------------------------------------------------------------------------|--------------------------------|--------|-----------------|-----------------------|-----------------|--------------|-------|
| Customer Search                                                                                                    | Customer Detail C              | omp As | sess            | Services              | Links           |              |       |
|                                                                                                    |                                |        |                 |                       | 1               | 1 - 26 of 26 | Ð     |
| 0000000                                                                                                    |                                |        |                 |                       | Line Course     |              | -     |
| << < Quick Search Gener                                                                                                    | ral Info Education Job Criteri | a Text | Search Geograp  | hic Activities Progr  | ams List Searc  | Reports      | >  >> |
| 1 - 1 of 1                                                                                                    | 1                              |        |                 | 1                     | Le source serve |              | -     |
| Office                                                                                                    | Staff                          |        | List Name       | Created               | Statewide       | Shared       |       |
| OSOS/REOS Central S                                                                                                    | u ALLEN, JONATHAN              | Custor | mer Case Load f | or ALLEN 04/07/2015   | No              |              | *     |
| Individual Lists         Show Only My Lists         Show Lists in My Office         Show All Office Lists         My Case Load |                                |        |                 |                       |                 |              | *     |
| OSOS ID                                                                                                    | Seeker Name                    | Vet    | Phone           |                       | Email           |              |       |
| MY011815917 CLARK                                                                                                    | CHARLIE W                      | Yes    | 518-478-5079    | nighttime657@yaho     | o.com           |              |       |
| V NY011760437 DAVIS,                                                                                                    | DELTAP                         | Yes    | 518-477-4741    | jcimijotti@nycap.rr.c | om              |              | - 10  |
| V NY011760794 EVANS                                                                                                    | , ECHO D                       | Yes    | 518-951-8232    | dgilliom@nycap.rr.co  | om              |              | 11    |
| V NY011761436 FLORE                                                                                                    | S, FOXTROT M                   | Yes    | 518-364-1572    | model41081@yahoo      | o.com           |              |       |
| V NY011761558 GARCI                                                                                                    | NY011761558 GARCIA, GOLF A     |        |                 | nicholas.sciolino@g   | mail.com        |              |       |
| V NY011769867 HERN                                                                                                    | ANDEZ, HOTEL M                 | Yes    | 803-624-7514    | mattkampf@yahoo.c     | om              |              |       |
| NY011775814 IRVIN,                                                                                                    |                                | Yes    | 518-852-4889    | goetz_david@yahoo     | com             |              |       |
| Options <u>S</u> earch <u>Cle</u>                                                                                              | ar Detail Asgn. to List 💌 A    | Ac     | tivity Butt     | On Activity P/P       | A Comments      | Comme        | ents  |

| e Comment Webpage Dialog                                      | X |
|---------------------------------------------------------------|---|
| 09/30/2015: Sent email blast invitation to Albany<br>Job Fair | * |
|                                                               | ÷ |
| ave Button Save Spell Check Cancel                            |   |

#### Removing Customer Records From My Case Load

![](_page_37_Picture_1.jpeg)

| CUST                             | FOME                     |            | PROV       | IDER                           | EMPLOYE           | R               | STAFF       |              | HELP                        |
|----------------------------------|--------------------------|------------|------------|--------------------------------|-------------------|-----------------|-------------|--------------|-----------------------------|
| Customer Sea                     | irch                     | Cust       | omer De    | tail                           | Comp Assess       |                 | Services    | Links        | s JobZone                   |
| BROWN, BRAV                      | 0                        |            |            | SSN                            | :                 | OSOS II         | D: NY01306  | 2099         | Record Saved                |
| Gen. Info                        | K                        | Gen. I     | nfo T      | ab Work                        | Hist. Ed/Lic Sk   | ills Saved S    | Searches A  | tivities Cor | nments Tests Prime >>>      |
| Customer Da                      | ata                      |            |            |                                |                   |                 |             | 1            |                             |
| SSN                              | <ul> <li>Stat</li> </ul> | us Active  | •          | Job Seeke                      | Active 👻          |                 |             | E            | thnic Heritage & Race       |
| <ul> <li>Username</li> </ul>     | 19651A                   | ND         |            | Password                       | JFU654            |                 | Merge       |              | 11. SUIT - 11. SUIT - 1     |
| Last Name                        | BROWN                    | 4          |            | <ul> <li>First Name</li> </ul> | BRAVO             |                 | MI          | Educatio     | on & Employment             |
| Date of Birth                    | 01/01/1                  | 960        | Gender N   | lot Disclosed 🔻                | Portfolio Lvl.    | JobZone Ad      | ult 👻       | 12 Grade -   | HS Graduate 🔹               |
| Address                          | 31 AIKE                  | N AVE      |            |                                |                   |                 | A           | School S     | Status                      |
| 1                                |                          |            |            |                                |                   |                 |             | Not attend   | ing school; H.S. Graduate 👻 |
| City                             | RENSSE                   | ELAER      |            | State New                      | York 👻            | •Zip 1214       | 44          | Employr      | nent Status                 |
| County                           | Albany                   |            | - Co       | untry United St                | ates              | ▼ Metro         | ¥ =         | Not Employ   | ved 👻                       |
| Phone                            | 518-763-                 | 4856 Ext   |            | Alt                            | Ext.              | Fax             |             | Contac       | ct Preferences              |
| Email                            |                          |            |            |                                |                   |                 |             | Use P        | ostal 📃 Fax                 |
| URL                              |                          |            |            |                                |                   |                 | +           | Pri. Pł      | ione Email                  |
| <ul> <li>U.S. Citizer</li> </ul> | n 🗸                      |            |            |                                |                   |                 |             | Alt. Ph      | Resume Contact Info         |
| Enrollments                      | JZ/CZ                    | Manager    | <b></b>    |                                |                   | rom Case Loa    | Re Re       | move F       | rom Case Load               |
| Customer As                      | ssianme                  | ent        |            |                                | - 64 - V          |                 |             |              |                             |
| Staff Ass                        | signed                   | ALLEN, JO  | NATHAN     |                                | Change -          |                 |             | Register     | ed 09/29/2015               |
| WIB Ass                          | signed I                 | NYSDOL -   | со         |                                |                   |                 |             | Orig         | jin Staff                   |
| A                                | gency I                  | Department | of Labor   |                                | Change            |                 |             | Profil       | ed                          |
|                                  | Office                   | DSOS/REC   | )S Central | Support Unit                   | Office            |                 |             | Profiled Da  | ite                         |
| UI Cla                           | aimant                   |            |            |                                |                   | h Record        | Interne     | t Resume     | Confidential                |
| Save Start Matc                  | h Ser <u>v</u> i         | ces Comp   | Assess     | Activity   I.A. F              | eferrals Correspo | nd IVR <u>F</u> | Ret to Srch | Comments Ta  | g Resume Sched Message      |

| CUST                         | OMER              |             | PROV         | IDER             | EMPLOYE          | R               | STAF       |            | F            | IELP                  |
|------------------------------|-------------------|-------------|--------------|------------------|------------------|-----------------|------------|------------|--------------|-----------------------|
| Customer Sea                 | irchi             | Custo       | ner Det      | ail <b>ai</b> C  | omp Assess       |                 | Services   |            | l vks        | JobZone               |
| BROWN, BRAV                  | 0                 |             |              | SSN:             | Record           | Remov           | ved M      | essag      | e Re         | ecord Removed         |
| cc C Gen. Info               | Add'l Ir          | ifo Pgms/   | PA Obj       | ective Work H    | ist. Ed/Lic Sk   | ills Saved S    | earches    | Activities | Comme        | nts Tests Prime >>>   |
| Customer Da                  | ata               |             |              |                  |                  |                 |            | đ          |              | 20                    |
| SSN                          | State             | Is Active   | 3 <b>*</b> * | Job Seeker       | Active -         |                 |            |            | Ethnic       | Heritage & Race       |
| <ul> <li>Username</li> </ul> | 19651AN           | 1D          |              | Password         | JFU654           |                 | Merge      | 100        |              | 22<br>0-1 - 27        |
| Last Name                    | BROWN             | é.          |              | First Name       | BRAVO            |                 | MI         | Ed         | ucation & I  | Employment            |
| Date of Birth                | 01/01/1           | 960 🗣 Ge    | nder N       | lot Disclosed 🔻  | Portfolio Lvl.   | JobZone Adu     | ult 👻      | 120        | irade - HS G | iraduate 🚽            |
| Address                      | 31 AIKEN          | AVE         |              |                  |                  |                 | 2          | -          | hool Status  |                       |
|                              | -                 |             |              |                  |                  |                 |            | Not        | attending sc | hool: H.S. Graduate 👻 |
| City                         | RENSSE            | LAER        |              | State New Y      | r'ork 👻          | •Zip 1214       | 4          | ●En        | ployment     | Status                |
| County                       | Albany            |             | - Cou        | untry United Sta | tes              | ✓ Metro         | -          | Not        | Employed     |                       |
| Phone                        | 518-763-          | 4856 Ext.   |              | Alt              | Ext.             | Fax             |            | 0          | ontact Pre   | eferences             |
| Email                        |                   |             | _            |                  |                  |                 |            |            | Use Posta    | I 🚺 Fax               |
| URL                          |                   |             | _            |                  |                  |                 |            |            | Pri. Phone   | Email                 |
| ●U.S. Citizer                | n 🗸               |             |              |                  |                  |                 | 1          |            | Alt. Phone   | Resume Contact Info   |
| Enrollments                  | JZ/CZ I           | lanager [   | ]            |                  | Add to Case      | e Load          | Add t      | o Cas      | e Loa        | d Button              |
| Customer As                  | signme            | nt          |              |                  |                  |                 |            |            | 21           | 7                     |
| Staff Ass                    | signed A          | LLEN, JONA  | THAN         |                  | Change -         |                 |            | Re         | gistered 0   | 9/29/2015             |
| WIB Ass                      | signed A          | Ibany/Renss | elaer/So     | chenectady Coun  | ties             |                 |            |            | Origin S     | taff                  |
| A                            | gency D           | epartment o | Labor        |                  | Change           |                 |            |            | Profiled     |                       |
| R                            | Office A          | LBANY       |              |                  | Office           |                 |            | Profil     | ed Date      | 201 St. 1955          |
| UI Cla                       | aimant            |             |              |                  | Vivork Search    | n Record        | Inter      | net Resu   | me 📃 Co      | onfidential           |
| Save Start Matc              | h Ser <u>v</u> io | es Comp A   | ssess        | Activity I.A. Re | ferrals Correspo | nd IVR <u>R</u> | et to Srch | Comment    | s Tag R      | lesume Sched Message  |

| CUSTOMER                           | PROVIDER                 | EMP                                                                                        | LOYER                       | STAF                          |                                        | HELP                |              |
|------------------------------------|--------------------------|--------------------------------------------------------------------------------------------|-----------------------------|-------------------------------|----------------------------------------|---------------------|--------------|
| Customer Search                    | Customer S               | Search Wir                                                                                 | ndow                        | Services                      | Links                                  |                     |              |
|                                    |                          |                                                                                            |                             |                               |                                        | 1 - 26 of 26        | Ð            |
|                                    |                          |                                                                                            | Design Design               |                               |                                        | at Search           |              |
|                                    | rai into   Education   J | ob criteria i lext                                                                         | Search Geogr                | aphic Activitie               | s Programs                             | Reports 2           |              |
| 1-10F1                             | 01-#                     |                                                                                            | Linthlows                   | i                             | Created   Otat                         | auda Dharad         | $\gamma$     |
| Ollice                             | Stall                    |                                                                                            | Listivame                   |                               | created Stat                           | ewide Shared        |              |
| OSOS/REOS Central S                | UALLEN, JONATHAN         | Custor                                                                                     | mer Case Load               | for ALLEN 04                  | 07/2015 No                             |                     |              |
| L                                  | ookup List               | Individual<br>Iow Only My Lists<br>Iow Lists in My Of<br>Iow All Office Lists<br>Case Load | Lists<br>fice<br>s          | Show St<br>Show In<br>Show Bo | atewide Lists<br>dividual Lists<br>oth |                     | *            |
| OSOS ID Vet                        | Seeker Name              | Phone                                                                                      | En                          | nail                          | Office                                 | County              |              |
| V NY01306209 Yes Al                | LLEN, ALFA               | 518-837-7139                                                                               | 4                           |                               | ALBANY                                 | Albany              | 1            |
| V <u>NY01306209 Yes</u> B          | ROWN, BRAVO              | 518-763-4856                                                                               |                             |                               | ALBANY                                 | Albany              | V            |
| V <u>NY01181591 Yes</u> <u>C</u>   | LARK, CHARLIE W          | 518-478-5079                                                                               | nighttime657                | @yahoo.com                    | ALBANY                                 | Rensselaer          | V            |
| V <u>NY01176043 Yes</u> D          | AVIS, DELTA P            | 518-477-4741                                                                               | jcimijotti@nyo              | cap.rr.com                    | ALBANY                                 | Rensselaer          | V            |
| V <u>NY01176079 Yes</u> E          | VANS, ECHO D             | 518-951-8232                                                                               | dgilliom@nyo                | ap.rr.com                     | ALBANY                                 | Albany              | V            |
| V NY01176143 Yes FI                | LORES, FOXTROT M         | 518-364-1572                                                                               | model41081                  | @yahoo.com                    | ALBANY                                 | Albany              | $\checkmark$ |
| 177 NV01176155 Vac C               |                          | E10 E00 77E0                                                                               | Remove from                 | CL Re                         | move Fror                              | n CL                |              |
| Options <u>S</u> earch <u>C</u> le | ar Detail Asgn. to Lis   | t 👻 Add to CL                                                                              | <ul> <li>Post Ma</li> </ul> | ion Reis Act                  | ivity P/PA Comm                        | ents Correspond IVR | New          |

| CUSTOMER                          | PROVIDER                  | EMPL                                                                                   | OYER                    | STAFF                                           | HELF           |                 |     |
|-----------------------------------|---------------------------|----------------------------------------------------------------------------------------|-------------------------|-------------------------------------------------|----------------|-----------------|-----|
| Customer Search                   | Customer Detail           | Comp Ass                                                                               | iess Se                 | ervices                                         | inks           | JobZone         |     |
|                                   |                           | Record(s                                                                               | s) Removed              | Message                                         | Record(        | s) Removed      |     |
| Q Quick Search Gen                | eral Info                 | Criteria Text 9                                                                        | earch Geographic        | Activities Proc                                 | List Sear      | ch Reports      | 6   |
| 1.1 of 1                          |                           | or toor the presence                                                                   | Second Processinghame - |                                                 | Autor Barris   | Internation and | Í   |
| Office                            | Staff                     | Í                                                                                      | ListName                | Created                                         | Statewide      | Shared          | 11  |
| OSOS/REOS Central                 | SU ALLEN, JONATHAN        | Custon                                                                                 | ner Case Load for ALI   | EN 04/07/2015                                   | No             |                 |     |
|                                   | Lookup List               | Individual L<br>v Only My Lists<br>v Lists in My Off<br>v All Office Lists<br>ase Load | ists<br>ice             | how Statewide<br>Show Individual I<br>Show Both | Lists<br>Lists |                 |     |
| ✓ OSOS ID Vet                     | Seeker Name               | Phone                                                                                  | Email                   |                                                 | Office         | County          |     |
| V <u>NY01306209 Yes</u>           | ALLEN, ALFA 51            | 18-837-7139                                                                            |                         | ALBAN                                           | <u>Y</u>       | Albany          | Z   |
| V1306209 Yes                      | BROWN, BRAVO 51           | 18-763-4856                                                                            |                         | ALBAN                                           | Y              | Albany          |     |
| V <u>NY01181591 Yes</u>           | CLARK, CHARLIE W 51       | 18-478-5079                                                                            | nighttime657@yaho       | o.com ALBAN                                     | <u>Y</u>       | Rensselaer      |     |
| V <u>NY01176043 Yes</u>           | DAVIS, DELTA P 51         | 18-477-474 <u>1</u>                                                                    | jcimijotti@nycap.rr.co  | om <u>ALBAN</u>                                 | <u>Y</u>       | Rensselaer      | V   |
| V <u>NY01176079 Yes</u>           | EVANS, ECHO D 51          | 18-951-8232                                                                            | dqilliom@nycap.rr.co    | om <u>ALBAN</u>                                 | <u>Y</u>       | Albany          |     |
| <u>NY01176143 Yes</u>             | FLORES, FOXTROT M 51      | 18-364-1572                                                                            | model41081@yahoo        | o.com ALBAN                                     | <u>Y</u>       | Albany          |     |
| K NV01478455 Voc                  |                           | 0 600 7760                                                                             | nicholae eciolino@a     | mail cal ALPAN                                  | v              | Paratabak       | •   |
| Options <u>S</u> earch 💌 <u>C</u> | lear Detail Asgn. to List | Add to CL                                                                              | 👻 Post Match   Fe       | fer Activity P/F                                | PA Comments    | Correspond IVR  | New |

| CUSTOMER        | PROVIDER    | EMPLOYER                    |       | STAFF      |                | IELP         |
|-----------------|-------------|-----------------------------|-------|------------|----------------|--------------|
| Staff Detail    | Logout      | Preferences                 | Links |            |                |              |
|                 |             |                             |       |            |                |              |
|                 | Load Tab    | Case Load News              |       |            |                |              |
|                 | ame         |                             |       | Vet        | Туре           | Date Added   |
| ALFA ALLEN      |             |                             |       | Yes        | Customer       | 09/29/2015   |
| BRAVO BROWN     |             |                             |       | Yes        | Customer       | 09/29/2015   |
| CHARLIE CLARK   |             |                             |       | Yes        | Customer       | 09/29/2015   |
| DELTA DAVIS     |             |                             |       | Yes        | Customer       | 09/29/2015   |
| ECHO EVANS      |             |                             |       | Yes        | Customer       | 09/29/2015   |
| FOXTROT FLORES  |             |                             |       | Yes        | Customer       | 09/29/2015   |
| GOLF GARCIA     |             |                             |       | Yes        | Customer       | 09/29/2015   |
| HOTEL HERNANDEZ |             |                             |       | Yes        | Customer       | 09/29/2015   |
| INDIA IRVIN     |             |                             |       | Yes        | Customer       | 09/29/2015   |
| JULIETT JONES   |             |                             |       | Yes        | Customer       | 09/29/2015   |
| KILO KIM        |             |                             |       | Yes        | Customer       | 09/29/2015   |
| LIMA LEE        |             |                             |       | Yes        | Customer       | 09/29/2015   |
| MIKE MILLER     |             |                             |       | Yes        | Customer       | 09/29/2015   |
| NOVEMBER NGUYEN |             |                             |       | Yes        | Customer       | 09/29/2015   |
| OSCAR ORTIZ     |             |                             |       | Yes        | Customer_      | 09/29/2015   |
| PAPA PATEL      |             |                             |       | Yes        | Customer       | 09/29/2015   |
| QUEBEC QUICK    |             |                             |       | Yes        | Customer       | 09/29/2015   |
| ROMEO RODRIGUEZ |             |                             |       | Yes        | Customer       | 09/29/2015   |
| SIERRA SMITH    |             |                             |       | Yes        | Customer_      | 09/29/2015   |
| TANGO TAYLOR    |             |                             |       | Yes        | Customer       | 09/29/2015 + |
| Туре            | 🕰 Remove Fr | om Case Loa<br>Save Refrest | d Rem | ove from C | ase Load Print |              |

![](_page_43_Picture_0.jpeg)

| CUSTOMER                  | PROVIDER           | EMPLOYER           |         | STAFF           | HEL      | P          |
|---------------------------|--------------------|--------------------|---------|-----------------|----------|------------|
| Staff Detail              | Logout             | Preferences        | Links   |                 |          |            |
|                           |                    |                    |         |                 |          |            |
| nbox Referrals in Fund Ap | proval Messages My | Case Load News     |         |                 |          |            |
|                           | Name               |                    |         | Vet             | Туре     | Date Added |
|                           |                    |                    |         |                 |          | *          |
|                           |                    |                    |         |                 |          |            |
|                           |                    |                    |         |                 |          |            |
|                           |                    |                    |         |                 |          |            |
|                           |                    |                    |         |                 |          |            |
|                           |                    |                    |         |                 |          |            |
|                           |                    |                    |         |                 |          |            |
|                           |                    |                    |         |                 |          |            |
|                           |                    |                    |         |                 |          |            |
|                           |                    |                    |         |                 |          |            |
|                           |                    |                    |         |                 |          |            |
|                           |                    |                    |         |                 |          |            |
|                           |                    |                    |         |                 |          |            |
|                           |                    |                    |         |                 |          |            |
|                           |                    |                    |         |                 |          |            |
|                           |                    | Provide and an and | 1       |                 |          |            |
| Туре                      | Customer 🔻         | USBI ASSIGNOLUS    | Hem     | ove from Case L | oad Pnnt |            |
| Click                     | the Save Rut       | Save Refres        | h       |                 |          |            |
| CIICK                     | the save but       |                    | ines () |                 |          |            |

# **Employer Contacts**

![](_page_45_Picture_1.jpeg)

![](_page_46_Figure_0.jpeg)

![](_page_47_Figure_0.jpeg)

| CUSTOMER                                                                                     | PROVIDER                                                                                                    | EMPLOYER       | ST                       | AFF               | HELP          |           |   |
|----------------------------------------------------------------------------------------------|----------------------------------------------------------------------------------------------------|----------------|--------------------------|-------------------|---------------|-----------|---|
| Employer Search Emplo                                                                        | oyer Detail Job                                                                                                    | Order Search   | Job Ord                  | er Detail Link    | S             | 3         |   |
| Quick Search Quick Sea                                                                       | arch Tab                                                                                                    | Reports Custor | 7                        |                   | 1 - 13 o      | f 13 (    | Ð |
| Employe<br>ID 1<br>NY00468<br>NY01002<br>NY01002<br>NY00467<br>NY01001<br>NY00470<br>NY01005 | 9929 NY010057100<br>0159 NY004523646<br>7054 NY004626578<br>4736 NY008201608<br>3422 NY010060634<br>05934 NY004665581<br>00164 | Paste F        | mployer Name<br>Employer | ID Numbe          | rs            |           |   |
| Company                                                                                      | Staff                                                                                                    | Office         | FEIN                     | City              | Created       | Age       |   |
| ABC Carpet & Homes                                                                           | ALLEN, JONATHAN                                                                                                    | EMPLOYER RE    | 13-1956537               | New York          | 05/01/2002    | 4977      |   |
| 🗖 ambi                                                                                       | MACDONALD, JUDITH                                                                                                    | SCHENECTAD     | 97-6890706               | chennai           | 09/18/2014    | 454       |   |
| 🗖 Black and Brew                                                                             | Dickinson, David                                                                                                    | ALBANY         | 12-3456789               | Elizabethtown     | 06/19/2014    | 545       |   |
| Contec, LLC                                                                                  | HUERTAS, JACQUEL                                                                                                    | SCHENECTAD     | 14-1828807               | Schenectady       | 03/27/2000    | 5742      |   |
| Finch Paper LLC                                                                              | HUERTAS, JACQUEL                                                                                                    | ALBANY         | 26-0186690               | Guilderland Cente | er 10/03/2011 | 1535      |   |
| Lafarge Building Materials                                                                   | BUCCI, CATHY                                                                                                    | ALBANY         | 22-2452187               | Ravena            | 05/31/2001    | 5312      |   |
| Manpow y Inc.                                                                                | BUCCI, CATHY                                                                                                    | ALBANY         | 14-1431837               | Albany            | 11/30/1999    | 5859      | - |
| Search <u>Search</u>                                                                         | lear Detai Comments                                                                                                    | Show (         | Contacts                 | Button            | Show Contacts | 0420<br>v |   |

| CUSTON            | IER PROVIDEI                                                                                                    | EMPLOYE                                                        | R STAFF             | HELP          |           |
|-------------------|----------------------------------------------------------------------------------------------------|----------------------------------------------------------------|---------------------|---------------|-----------|
| Employer Search   | Employer Detail                                                                                                    | Job Order Search                                               | Job Order Detail    | Links         |           |
| Quick Search Gene | ral Info Additional Info Lis                                                                                                    | st Search Reports Cust                                         | om                  | Con           | tacts: 51 |
|                   | Employer ID<br>ID 1<br>NY004689929 NY004<br>NY010050159 NY004<br>NY010027054 NY004<br>NY004674736 NY004<br>NY010013422 NY010<br>NY010050164<br>More | 0057100<br>4523646<br>4626578<br>8201608<br>0060634<br>4665581 | Employer Name       |               |           |
| Employer ID       | Company                                                                                                    | Contact Name                                                   | Title               | Phone         | Status    |
| NY004674736       | Manpower Inc                                                                                                    | Person Staff                                                   |                     | 518-459-2800  | Active    |
| V1008201608       | NYS Senate                                                                                                    | Harrington, Dawn                                               |                     | 376           | Active    |
| NY008201608       | NYS Senate                                                                                                    | Schwartz, Franci                                               | Select Employer     | Contacts 376  | Active    |
| VY010013422       | Ordway Research Institute                                                                                                    | e Patrick, Martin                                              | Interim HR Director | 518-641-6403  | Active    |
| VY010060634       | Ram infotech Solutions                                                                                                    | Prabhu, Ram                                                    | Software Developers | 123-456-7899  | Active    |
| NY004705934       | Seagroatt Floral Co., Inc                                                                                                    | Kowalski, Bernadette                                           | RLSR                |               | Active    |
| <u> </u>          |                                                                                                    |                                                                |                     |               | Þ         |
| Options           | Search 👻 Gear [                                                                                                    | d to Case Loa                                                  | d Button            | Hide Contacts | New       |

| CUSTON          | MER PROVIDE                                                                                                    | EMPLOYE                                             | R STAFF                     | HELP                              |                |
|-----------------|----------------------------------------------------------------------------------------------------|-----------------------------------------------------|-----------------------------|-----------------------------------|----------------|
| Employer Search | Employer Detail                                                                                                    | Job Order Searc                                     | h Job Order Detail          | L V(s                             |                |
| -               |                                                                                                    | Record(s)                                           | Saved Notificatior          | Record(                           | s) Saved       |
| Quick Search    |                                                                                                    |                                                     |                             |                                   |                |
| Gene            | eral into Additional into L                                                                                             | ist Search Reports Cu                               | stom                        |                                   | 31             |
|                 | Employer ID<br>ID 1<br>NY004689929 NY01                                                                                 | 0057100                                             | Employer Name               |                                   | _              |
|                 | NY010050159 NY00<br>NY010027054 NY00<br>NY004674736 NY00<br>NY010013422 NY01<br>NY004705934 NY00<br>NY010050164<br>More | 4523646<br>4626578<br>8201608<br>0060634<br>4665581 |                             |                                   |                |
| Employer ID     | Company                                                                                                    | Contact Name                                        | Title                       | Phone                             | Status         |
| NY004626578     | Lafarge Building Materials                                                                                              | LeBlanc, Matthew                                    | Area Human Resources Manage | e 518-756-5016                    | Active         |
| NY004626578     | Lafarge Building Materials                                                                                              | Vahue, David                                        | Community Relations Manager | 518-756-5016                      | Active         |
| VY004665581     | Seton Health System Inc                                                                                                 | Mesley, Ellen                                       | Director of HR              | 518-268-5525                      | Active mengel  |
| MY004689929     | ABC Carpet & Homes                                                                                                    | Flamholz, Ellen                                     | Director of Human Resources | 646-602-3248                      | Active eflamhe |
| MY004674736     | Manpower Inc.                                                                                                    | Lee, Sean                                           | General Manager             | 518-459-2800                      | Active         |
| NY004689929     | ABC Carpet & Homes                                                                                                    | Almeida, Lori                                       | H/R Director                | 646-602-3248                      | Active eflamho |
| NY004626578     | Lafaroe Buildino Materials                                                                                              | Iohnston Theresa                                    | HR                          | 518-756-5016                      | Active         |
| Options         | Search 💌 Clear Detail                                                                                                   | Comments Correspond                                 | Assign to List 💌 Add to CL  | <ul> <li>Hide Contacts</li> </ul> | New            |

|                         | Name                        |  | Ve               | t Type           | Date Added |   |
|-------------------------|-----------------------------|--|------------------|------------------|------------|---|
| Manpower Inc Cath       | Bucci                       |  |                  | Employer Contact | 09/30/2015 | ~ |
| ambi - Rajat Kumar      |                             |  |                  | Employer Contact | 09/30/2015 | 1 |
| Black and Brew - Hun    | nan Resources               |  | Employer Contact | 09/30/2015       |            |   |
| Contec, LLC - Recruit   | er-                         |  | Employer Contact | 09/30/2015       |            |   |
| Finch Paper LLC - Ky    | e Brock                     |  | Employer Contact | 09/30/2015       |            |   |
| Lafarge Building Mate   | rials - NYS Dept. of Labor  |  |                  | Employer Contact | 09/30/2015 |   |
| Wag the Dog Park - H    | 2 R2                        |  |                  | Employer Contact | 09/30/2015 |   |
| NYS Senate - Dawn H     | arrington                   |  |                  | Employer Contact | 09/30/2015 |   |
| Ordway Research Ins     | titute Inc - Martin Patrick |  |                  | Employer Contact | 09/30/2015 |   |
| Ram infotech Solution   | is - Ram Prabhu             |  |                  | Employer Contact | 09/30/2015 |   |
| Seagroatt Floral Co., I | nc - Bernadette Kowalski    |  |                  | Employer Contact | 09/30/2015 |   |
| Seton Health System     | Inc - Tracy Ackison         |  |                  | Employer Contact | 09/30/2015 |   |
| ABC Carpet & Homes      | - CARRI GORMAN              |  |                  | Employer Contact | 09/30/2015 |   |
|                         |                             |  |                  |                  |            | Ŧ |

| Staff Detail                 | Logout                     | Preferences      | Links    |        |                    |                     |
|------------------------------|----------------------------|------------------|----------|--------|--------------------|---------------------|
|                              | Logon                      | Canal and Fremul | Linto    |        |                    |                     |
| box   Referrals in   Fund Ap | proval Messages My<br>Name | Case Load News   |          | Vet    | Туре               | Date Added          |
| NADAP - Theresa Morga        | n                          |                  |          |        | Employer Contact   | 12/14/2015          |
| Northrop Grumman (Aml        | nerst Systems) - Gregor    | W. Collins       |          |        | Employer Contact   | 12/14/2015          |
| Northrop Grumman (Aml        | nerst Systems) - Debora    | h A. xxxGr von   |          |        | Employer Contact   | 12/14/2015          |
| Blue Shield of Northeast     | ern New York - Paula Br    | ennan Fi         | mplover  | Name   | - Contact Na       | ime <mark>15</mark> |
| Black Cat FroYo - Dante      | Brogue                     |                  | nproyer  |        | Employer Contact   | 12/14/2015          |
| Belleayre Mountain Ski C     | enter Human Resour         | ces              |          |        | Employer Contact   | 12/14/2015          |
| Quad Graphics - Kim Ga       | llagher                    |                  |          |        | Employer Contact   | 12/14/2015          |
| Quad Graphics - Mike Co      | onfer                      | No Ve            | t Status |        | Employer Contact   | 12/14/2015          |
| Quad Graphics - HUMAN        | RESOURCE MANAGER           | 110 10           |          |        | Employer Contact   | 12/14/2015          |
| Quad Graphics - DAN NO       | DSAL                       |                  |          |        | Employer Contact   | 12/14/2015          |
| Quad Graphics - DENNIS       | 3 KERL                     |                  |          |        | Employer Contact   | 12/14/2015          |
| Finch Paper LLC - Kyle E     | irock                      |                  |          | 2      | Employer Contact   | 12/14/2015          |
| ABC Carpet & Homes - F       | Recruitment .              |                  |          |        | Employer Contact   | 12/10/2015          |
| ABC International - Bob H    | Hurry                      |                  | Default  | s to D | ate Added          | 12/07/2015          |
| IBM Corporation - Diane      | Adams                      |                  |          |        | Employer Contact   | 11/27/2015          |
| IBM Corporation - Thoma      | is Daddazio                |                  |          | 14     | Employer Contact   | 11/27/2015          |
| IBM Corporation - Margie     | Weaver                     |                  |          | 1      | Employer Contact   | 11/27/2015          |
| Hometown America - Lis       | a Wright                   |                  |          |        | Employer Contact   | 11/27/2015          |
| Ram infotech Solutions -     | Harinath K                 |                  |          |        | Employer Contact   | 09/22/2015          |
| Ram infotech Solutions -     | Ram Prabhu                 |                  |          | 1      | Employer Contact   | 09/22/2015          |
| Туре                         | Employer Contacts 💌 🤇      | Type Dr          | opdown   | Menu   | J a <u>d Print</u> | M                   |

| CUSTOMER PROVIDER EMPLOYER STAFF Staff Module                 |        |                  |                   |   |  |  |  |
|---------------------------------------------------------------|--------|------------------|-------------------|---|--|--|--|
| Staff Detail Staff Detail Window references Links             |        | N                |                   |   |  |  |  |
|                                                               |        |                  |                   |   |  |  |  |
|                                                               |        |                  |                   |   |  |  |  |
| Inbox Referrals In Fund Approval Messages My Case Load News   |        |                  |                   |   |  |  |  |
| ► Name                                                        | Vet    | Туре             | Date Added        |   |  |  |  |
| ABC Carpet & Homes - Ellen Flamholz                           |        | Employer Contact | 12/15/2015        |   |  |  |  |
| Lafarge Building Materials - Matthew LeBlanc                  |        | Employer Contact | 12/15/2015        |   |  |  |  |
| Seton Health System Inc - Ellen Mesley                        |        | Employer Contact | 12/15/2015        |   |  |  |  |
| Manpower Inc: - Sean Lee                                      |        | Employer Contact | 12/15/2015        |   |  |  |  |
| □ NADAP - Theresa Morgan Select                               | One    | or More          | 12/14/2015        |   |  |  |  |
| Northrop Grumman (Amherst Systems) - Deborah A. xxxGarv Emplo | ver (  | ontacts          | 12/14/2015        |   |  |  |  |
| Northrop Grumman (Amherst Systems) - Gregory W. Collins       |        |                  | 12/14/2015        |   |  |  |  |
| Blue Shield of Northeastern New York - Paula Brennan          |        | Employer Contact | 12/14/2015        |   |  |  |  |
| Black Cat FroYo - Dante Brogue                                |        | Employer Contact | 12/14/2015        |   |  |  |  |
| Belleayre Mountain Ski Center Human Resources                 | _      | Employer Contact | <u>12/14/2015</u> |   |  |  |  |
| Quad Graphics - Kim Gallagher                                 |        | Employer Contact | 12/14/2015        |   |  |  |  |
| Quad Graphics - Mike Confer                                   |        | Employer Contact | 12/14/2015        |   |  |  |  |
| Quad Graphics - HUMAN RESOURCE MANAGER                        |        | Employer Contact | 12/14/2015        |   |  |  |  |
| Quad Graphics - DAN NOSAL                                     |        | Employer Contact | 12/14/2015        |   |  |  |  |
| Quad Graphics - DENNIS KERL                                   |        | Employer Contact | 12/14/2015        |   |  |  |  |
| Finch Paper LLC - Kyle Brock                                  |        | Employer Contact | 12/14/2015        | - |  |  |  |
| ABC Carpet & Homes - Recruitment .                            |        | Employer Contact | 12/10/2015        |   |  |  |  |
| ABC International - Bob Hurry                                 |        | Employer Contact | 12/07/2015        |   |  |  |  |
| IBM Corporation - Diane Adams                                 |        | Employer Contact | 11/27/2015        |   |  |  |  |
| IBM Corporation - Thomas Daddazio                             |        | Employer Contact | 11/27/2015        |   |  |  |  |
| Access th                                                     | ie Em  | ployer Detail    | 3/0045            |   |  |  |  |
| Type All                                                      | eral I | nfo Tab          |                   |   |  |  |  |
|                                                               |        |                  |                   |   |  |  |  |
| Save Refresh                                                  |        |                  |                   |   |  |  |  |

![](_page_54_Figure_0.jpeg)

![](_page_55_Figure_0.jpeg)

|                                                                                                    | PROVIDER                                                                                                    | EMPLOYER                                                                                                    | S                               | TAFF                                                                                                    | HELP                                                                                        |                                                  |
|----------------------------------------------------------------------------------------------------|----------------------------------------------------------------------------------------------------|----------------------------------------------------------------------------------------------------|---------------------------------|----------------------------------------------------------------------------------------------------|---------------------------------------------------------------------------------------------|--------------------------------------------------|
| mployer Search Emp                                                                                                    | loyer Search V                                                                                                    | Vindow                                                                                                    | Job Ord                         | ler Detail Links                                                                                                    | S                                                                                           |                                                  |
|                                                                                                    |                                                                                                    |                                                                                                    |                                 |                                                                                                    | 1-7                                                                                         | of7 (                                            |
| ick Search General Info Addit                                                                                                    | ional Info                                                                                                    | Reports Custor                                                                                                    |                                 |                                                                                                    |                                                                                             |                                                  |
| 1.1 of 1                                                                                                    |                                                                                                    | intel statistical Restational                                                                                                    |                                 |                                                                                                    |                                                                                             |                                                  |
| Office                                                                                                    | Staff                                                                                                    | List                                                                                                    | Name                            | Created                                                                                                    | Statewide Sh                                                                                | ared                                             |
| Albany Career Central Ro                                                                                                    | itman Neil                                                                                                    | Employer Case                                                                                                    | Load for Rotm                   | an 05/01/2015                                                                                                    | lo                                                                                          |                                                  |
|                                                                                                    |                                                                                                    | Individual Lis                                                                                                    | sts                             |                                                                                                    |                                                                                             |                                                  |
| Lookup                                                                                                    | List C Show Only I<br>C Show Lists<br>C Show All Off                                                                                                    | My Lists<br>in My Office<br>fice Lists<br>ad                                                                                            | C Sh<br>Sh<br>Sh                | ow Statewide Lists<br>ow Individual Lists<br>ow Both                                                                                             |                                                                                             |                                                  |
| Lookup                                                                                                    | List C Show Only I<br>C Show Lists<br>C Show All Off<br>My Case Lo<br>Staff                                                                                                    | My Lists<br>in My Office<br>fice Lists<br>ad<br>Office                                                                                  | C Shi<br>C Shi<br>C Shi<br>FEIN | ow Statewide Lists<br>ow Individual Lists<br>ow Both<br>City                                                                                     | Created                                                                                     | Age                                              |
| Lookup<br>Company<br>Abbott House                                                                                                    | List C Show Only I<br>C Show Lists<br>C Show All Off<br>My Case Lo<br>Staff<br>Rotman, Neil                                                                                       | My Lists<br>in My Office<br>fice Lists<br>ad<br>Office<br>PEEKSKILL                                                                     | FEIN                            | ow Statewide Lists<br>ow Individual Lists<br>ow Both<br>City<br>Shrub Oak                                                                        | Created<br>11/22/2010                                                                       | Age<br>1844                                      |
| Lookup<br>Company<br>Abbott House<br>ABC Carpet & Homes                                                                                       | C Show Only M<br>Show Lists<br>Show All Off<br>My Case Lo<br>Staff<br>Rotman, Neil<br>ALLEN, JONATHAN                                                                             | My Lists<br>in My Office<br>fice Lists<br>ad<br>Office<br>PEEKSKILL<br>EMPLOYER RE                                                      | EIN                             | ow Statewide Lists<br>ow Individual Lists<br>ow Both<br>City<br>Shrub Oak<br>New York                                                            | Created<br>11/22/2010<br>05/01/2002                                                         | Age<br>1844<br>4972                              |
| Lookup<br>Company<br>Abbott House<br>ABC Carpet & Homes<br>ABC International                                                                  | C Show Only M<br>C Show Lists<br>C Show All Off<br>My Case Lo<br>Staff<br>Rotman, Neil<br>ALLEN, JONATHAN<br>Rotman, Neil                                                         | My Lists<br>in My Office<br>fice Lists<br>ad<br>Office<br>PEEKSKILL<br>EMPLOYER RE<br>Broome Employ                                     | EIN<br>58-9658652               | ow Statewide Lists<br>ow Individual Lists<br>ow Both<br>City<br>Shrub Oak<br>New York<br>salem                                                   | Created<br>11/22/2010<br>05/01/2002<br>06/04/2014                                           | Age<br>1844<br>4972<br>555                       |
| Lookup<br>Company<br>Abbott House<br>ABC Carpet & Homes<br>ABC International<br>Hometown America                                              | C Show Only I<br>C Show Lists<br>C Show All Off<br>My Case Lo<br>Staff<br>Rotman, Neil<br>ALLEN, JONATHAN<br>Rotman, Neil<br>ARBUTINA, DEBORA                                     | My Lists<br>in My Office<br>fice Lists<br>ad<br>Office<br>PEEKSKILL<br>EMPLOYER RE<br>Broome Employ<br>LOCKPORT                         | EIN<br>13-1956537<br>58-9658652 | ow Statewide Lists<br>ow Individual Lists<br>ow Both<br>City<br>Shrub Oak<br>New York<br>salem<br>Lockport                                       | Created<br>11/22/2010<br>05/01/2002<br>06/04/2014<br>06/09/2011                             | Age<br>1844<br>4972<br>555<br>1646               |
| Lookup<br>Company<br>Abbott House<br>ABC Carpet & Homes<br>ABC International<br>Hometown America<br>IBM Corporation                           | C Show Only M<br>Show Lists<br>Show All Off<br>My Case Lo<br>Staff<br>Rotman, Neil<br>ALLEN, JONATHAN<br>Rotman, Neil<br>ARBUTINA, DEBORAN<br>WALDSTEIN, EILEEN                   | My Lists<br>in My Office<br>fice Lists<br>ad<br>Office<br>PEEKSKILL<br>EMPLOYER RE<br>Broome Employ<br>LOCKPORT<br>POUGHKEEPS           | EIN<br>58-9658652               | ow Statewide Lists<br>ow Individual Lists<br>ow Both<br>City<br>Shrub Oak<br>New York<br>salem<br>Lockport<br>Hopewell Junction                  | Created<br>11/22/2010<br>05/01/2002<br>06/04/2014<br>06/09/2011<br>07/01/2009               | Age:<br>1844<br>4972<br>555<br>1646<br>2354      |
| Lookup<br>Company<br>Abbott House<br>ABC Carpet & Homes<br>ABC International<br>Hometown America<br>IBM Corporation<br>Ram infotech Solutions | C Show Only M<br>C Show Lists<br>C Show All Off<br>My Case Lo<br>Staff<br>Rotman, Neil<br>ALLEN, JONATHAN<br>Rotman, Neil<br>ARBUTINA, DEBORAH<br>WALDSTEIN, EILEEN<br>Talent, NY | My Lists<br>in My Office<br>fice Lists<br>ad<br>Office<br>PEEKSKILL<br>EMPLOYER RE<br>Broome Employ<br>LOCKPORT<br>POUGHKEEPS<br>NY9999 | EIN<br>58-9654123               | ow Statewide Lists<br>ow Individual Lists<br>ow Both<br>City<br>Shrub Oak<br>New York<br>salem<br>Lockport<br>Hopewell Junction<br>Atlantic City | Created<br>11/22/2010<br>05/01/2002<br>06/04/2014<br>06/09/2011<br>07/01/2009<br>09/04/2015 | Age<br>1844<br>4972<br>555<br>1646<br>2354<br>98 |

| CUSTOMER                                                                                                    | PROVIDER            | EMPLOYER           | STAFF             |             | HELP                             |                |
|----------------------------------------------------------------------------------------------------|---------------------|--------------------|-------------------|-------------|----------------------------------|----------------|
| Employer Search                                                                                                    | Employer Detail     | Job Order Search   | Job Order De      | tail Links  | ;                                |                |
|                                                                                                    |                     |                    |                   |             | Contacts:                        | 25             |
| Quick Search General Info                                                                                                    | Additional Info     | rch Reports Custom |                   |             |                                  |                |
| 1-1 of 1                                                                                                    |                     |                    |                   | 14          | 2                                | 1              |
| Office                                                                                                    | Staff               | List N             | ame               | Created     | Statewide Sha                    | ared           |
| Albany Career Central                                                                                                    | Rotman, Neil        | Employer Case L    | oad for Rotman, 0 | 5/01/2015 N | 0                                | <u> </u>       |
| Individual Lists         C Show Only My Lists         Show Lists in My Office         Show All Office Lists         My Case Load |                     |                    |                   |             |                                  |                |
| Company                                                                                                    | Staff Offic         | E FEIN             | City Cre          | ated Age    | Contact Name                     | Director       |
| ABC Carpet & Homes                                                                                                    | ALLEN, JONAT EMPLOY | 'ER RE             | New York 05/0     | 1/2002 4971 | Flamholz, Ellen                  | Director of    |
| C Carnet & Homes                                                                                                    | ALLEN JONAT EMPLOY  | ER RE Click        | New York 05/0     | 1/2002 4971 | Almeida, Lori                    | H/R Direc      |
|                                                                                                    | ACTS INTEMPLOY      | Rapid 13-1 Re/     | $\eta_{0}$        | 1/2002 4074 | Santos, Rodello<br>Madson, Loren | HR<br>HR Coord |
| ABC Carpet & Homes                                                                                                    | ALLEN, JONAT EMPLOY | ER RE 13-1956537   | New Fro           | 12002 4971  | GORMAN, CARR                     | HUMAN R        |
| ABM Engineering Service                                                                                                    | ZHOU, YAN JU NY5901 | Rapid 95-2543310   | New York          | CZ 1884     | Edmonds, Stacie                  | Human R        |
| Options Search                                                                                                    | ▼ Gear Select       | Drop Down A        |                   | d to CL     | ve from CL<br>Hide Contacts New  |                |
|                                                                                                    |                     |                    |                   |             |                                  |                |

| CUSTOMER                | PROVIDER                     | EMPLOY             | ER              | STAFF           | HEL            | P                                                                                                    |
|-------------------------|------------------------------|--------------------|-----------------|-----------------|----------------|----------------------------------------------------------------------------------------------------|
| Employer Search         | Employer Detail              | Job Order Searc    | :h Job (        | Order Detail    | inks           |                                                                                                    |
|                         |                              | Record F           | Removed         | Message         | Record         | (s) Removed                                                                                                    |
| Quick Search General Im | fo Additional Info List Se   | arch Reports Cu    | storn           |                 |                |                                                                                                    |
| 1-1 of 1                |                              |                    |                 |                 |                | 1                                                                                                    |
| Office                  | Staff                        |                    | List Name       | Create          | ed Statewid    | le Shared                                                                                                    |
| Albany Career Centra    | al Rotman, Neil              | Employer C         | ase Load for Re | otman, 05/01/20 | 15 No          |                                                                                                    |
|                         |                              |                    |                 |                 |                |                                                                                                    |
|                         |                              |                    |                 |                 |                |                                                                                                    |
|                         |                              |                    |                 |                 |                | -                                                                                                    |
|                         |                              | Individua          | l Lists         |                 |                |                                                                                                    |
|                         | C Show                       | Only My Lists      | 0               | Show Statewide  | Lists          |                                                                                                    |
|                         | Lookup List                  | Lists in My Office | 0               | Show Individual | Lists          |                                                                                                    |
| -                       | C Show                       | All Office Lists   | 0               | Show Both       |                |                                                                                                    |
|                         | • My Ca                      | se Load            |                 |                 |                |                                                                                                    |
| Company                 | Staff Office                 | FEIN               | City            | Created         | Age Conta      | ct Name                                                                                                    |
|                         | LEN, JONA EMPLOYER R         | 13-1900037         | TVEW FOR        | 00/0 1/2002     | 4972 GONZA     |                                                                                                    |
| ABC Carpet & H( ALL     | EN, JONA EMPLOYER RI         | 13-1950537         | New York        | 05/01/2002      | 4972 Flamho    | Z, Ellen Director o                                                                                                    |
| ABC Carpet & H( ALL     | EN IONA EMPLOYER RI          | 13-1950537         | New York        | 05/01/2002      | 4972 Dojink, 0 | Lori H/R Direc                                                                                                    |
| ABC Carpet & H/ ALL     | EN JONA EMPLOYER R           | 13-1956537         | New York        | 05/01/2002      | 4972 Recru     | itment                                                                                                    |
| Abbott House Rol        | tman, Neil PEEKSKILL         | 10 1000001         | Shrub Oak       | 11/22/2010      | 1844 Santos    | Rodello                                                                                                    |
| Abbott House Rot        | tman, Neil PEEKSKILL         |                    | Shrub Oak       | 11/22/2010      | 1844 Joseph.   | Wilma Residenc                                                                                                    |
| •                       |                              |                    |                 | 1               |                | •                                                                                                    |
| Options Search          | h 💌 <u>C</u> lear Detail Con | nments Correspond  | Assign to List  | - Add to CL     | Hide Cont      | acts <u>N</u> ew                                                                                                    |
| State State State       | the contract of the contract | 242 - 100 - 1      | 28. AB 912      |                 | 11. all.       | ALCOLOGIC DE LA CALENCIA DE LA CALENCIA DE LA CALEN |

| CUSTOMER PROVIDER EMPLOYER                                  | STAFF      | HELP             |            |
|-------------------------------------------------------------|------------|------------------|------------|
| Staff Detail Logout Preferences Links                       |            | 12               |            |
|                                                             |            |                  |            |
|                                                             |            |                  |            |
| Inbox Referrals In Fund Approval Messages My Case Load News | 1          |                  |            |
| Name                                                        | Vet        | Туре             | Date Added |
| Manpower Inc Sean Lee                                       |            | Employer Contact | 12/15/2015 |
| ABC Carpet & Homes - Ellen Flamholz                         |            | Employer Contact | 12/15/2015 |
| Seton Health System Inc - Ellen Mesley                      |            | Employer Contact | 12/15/2015 |
| Lafarge Building Materials - Matthew LeBlanc                |            | Employer Contact | 12/15/2015 |
| NADAP - Theresa Morgan                                      |            | Employer Contact | 12/14/2015 |
| Northrop Grumman (Amherst Systems) - Deborah A. xxxGarwon   |            | Employer Contact | 12/14/2015 |
| Northrop Grumman (Amherst Systems) - Gregory W. Collins     |            | Employer Contact | 12/14/2015 |
| Blue Shield of Northeastern New York - Paula Brennan        |            | Employer Contact | 12/14/2015 |
| Elack Cat FroYo - Dante Brogue                              |            | Employer Contact | 12/14/2015 |
| Elleayre Mountain Ski Center Human Resources                |            | Employer Contact | 12/14/2015 |
| C Quad Graphics - Kim Gallagher                             |            | Employer Contact | 12/14/2015 |
| Quad Graphics - Mike Confer                                 |            | Employer Contact | 12/14/2015 |
| Quad Graphics - HUMAN RESOURCE MANAGER                      |            | Employer Contact | 12/14/2015 |
| Quad Graphics - DAN NOSAL                                   |            | Employer Contact | 12/14/2015 |
| Quad Graphics - DENNIS KERL                                 |            | Employer Contact | 12/14/2015 |
| Finch Paper LLC - Kyle Brock                                |            | Employer Contact | 12/14/2015 |
| ABC Carpet & Homes - Recruitment .                          |            | Employer Contact | 12/10/2015 |
| ABC International - Bob Hurry                               |            | Employer Contact | 12/07/2015 |
| IBM Corporation - Diane Adams                               |            | Employer Contact | 11/27/2015 |
| IBM Corporation - Thomas Daddazio                           |            | Employer Contact | 11/27/2015 |
|                                                             |            | - · · · ·        | 11/07/0015 |
| Remove From Case Load Button Remo                           | ve from Ca | se Load Print    |            |
| Save Refresh                                                |            |                  |            |

![](_page_60_Picture_0.jpeg)

| CUSTOMER PR                            | OVIDER          | EMPLOYER              |       | STAFF        | HEL              | P          |    |
|----------------------------------------|-----------------|-----------------------|-------|--------------|------------------|------------|----|
| Staff Detail Logo                      | ut              | Preferences           | Links |              | . 2              |            |    |
|                                        |                 |                       |       |              |                  |            |    |
| Inhov Referrale In Fund Approval I     | laceagas My     | Case Load Draws       |       |              |                  |            |    |
|                                        | Name            | IICWS                 |       | Vet          | Туре             | Date Added |    |
| Manpower Inc Sean Lee                  |                 |                       |       |              | Employer Contact | 12/15/2015 |    |
| ABC Carpet & Homes - Ellen Flamho      | Iz              |                       |       |              | Employer Contact | 12/15/2015 |    |
| Seton Health System Inc - Ellen Mesl   | ey              |                       |       |              | Employer Contact | 12/15/2015 |    |
| Lafarge Building Materials - Matthew I | eBlanc          |                       |       |              | Employer Contact | 12/15/2015 |    |
| NADAP - Theresa Morgan                 |                 |                       |       |              | Employer Contact | 12/14/2015 |    |
| Northrop Grumman (Amherst System       | is) - Gregory W | /. Collins            |       |              | Employer Contact | 12/14/2015 | -1 |
| Blue Shield of Northeastern New York   | - Paula Brenn   | an                    |       |              | Employer Contact | 12/14/2015 | -  |
| Black Cat FroYo - Dante Brogue         |                 |                       |       |              | Employer Contact | 12/14/2015 |    |
| Belleayre Mountain Ski Center Hun      | nan Resources   | 1                     |       |              | Employer Contact | 12/14/2015 |    |
| Quad Graphics - Kim Gallagher          |                 |                       |       |              | Employer Contact | 12/14/2015 |    |
| Quad Graphics - HUMAN RESOURC          | E MANAGER       |                       |       |              | Employer Contact | 12/14/2015 |    |
| Quad Graphics - DAN NOSAL              |                 |                       |       |              | Employer Contact | 12/14/2015 |    |
| Quad Graphics - DENNIS KERL            |                 |                       |       |              | Employer Contact | 12/14/2015 |    |
| Finch Paper LLC - Kyle Brock           |                 |                       |       |              | Employer Contact | 12/14/2015 |    |
| ABC International - Bob Hurry          |                 |                       |       |              | Employer Contact | 12/07/2015 |    |
| IBM Corporation - Diane Adams          |                 |                       |       |              | Employer Contact | 11/27/2015 |    |
| IBM Corporation - Thomas Daddazio      |                 |                       |       |              | Employer Contact | 11/27/2015 |    |
| IBM Corporation - Margie Weaver        |                 |                       |       |              | Employer Contact | 11/27/2015 |    |
| Hometown America - Lisa Wright         |                 |                       |       |              | Employer Contact | 11/27/2015 |    |
| Ram infotech Solutions - Harinath K    |                 |                       |       |              | Employer Contact | 09/22/2015 |    |
|                                        |                 |                       |       |              |                  | 05/04/0045 |    |
| Type Employer                          | Contacts 💌 🔲    | Jetail Assign to List | Rem   | ove from Cas | e Load Print     |            |    |
| Click the S                            | ave Butt        | on <u>Save</u> Refres |       |              |                  |            |    |

| CUSTOMER                   | PROVIDER      | EMPLOYER      |          | STAFF           | HELF             |                           |   |
|----------------------------|---------------|---------------|----------|-----------------|------------------|---------------------------|---|
| Staff Detail               | Logout        | Preferences   | Links    |                 |                  |                           |   |
| Inbox P                    |               | se Load My    | Case Lo  | bad T           | ab               |                           |   |
| Select All                 | Checkbox is   |               | Ĩ        | Vet             | Туре             | Date Added                |   |
| Reference A Not A          | ccessible     |               |          |                 | Employer Contact | 12/10/2015                |   |
| 🗖 ABC h. ational - Ben V   | aneer         |               |          |                 | Employer Contact | 05/01/2015                |   |
| ABC International - Bob H  | lurry         |               |          |                 | Employer Contact | 12/07/2015                |   |
| 🔲 Albanyveteran Malinak    |               |               |          | Yes             | Customer         | 11/09/2015                |   |
| 🔲 B J Malinak              |               |               |          | No              | Customer         | 04/14/2015                |   |
| 🔲 Bennie Malinak           |               |               |          | Yes             | Customer         | 11/09/2015                |   |
| Daniel Malinak             |               |               |          | Yes             | Customer         | 11/09/2015                |   |
| DHP Malinak                |               |               |          | No              | Customer         | 04/14/2015                |   |
| Ethnicity Test1.2.1 Malina | k             |               |          | No              | Customer         | 04/14/2015                |   |
| EthnicityTest Malinak      |               |               |          | No              | Customer         | 04/14/2015                |   |
| Hometown America - Lisa    | a Wright      |               |          |                 | Employer Contact | 11/27/2015                |   |
| Hopelessly Lost            | (e))          |               |          | No              | Customer         | 04/14/2015                |   |
| IBM Corporation - Diane /  | Adams         |               |          |                 | Employer Contact | 11/27/2015                |   |
| IBM Corporation - Margie   | Weaver Employ | yer Contact S | selected |                 | Employer Contact | 11/27/2015                |   |
| I IBM Corporation - Thoma  | s Daddazio    |               |          |                 | Employer Contact | 11/27/2015                |   |
| Jackie Malinak             |               |               |          | Yes             | Customer         | 11/09/2015                |   |
| Jeffrey Malinak            | Custor        | mer Contact   | Selecte  | $d \rightarrow$ | Customer         | 11/09/2015                |   |
| John Malinak               |               |               |          | N.              | Customer         | 11/09/2015                |   |
| U Jumper Malinak           |               |               |          | res             | Customer         | 11/09/2015                |   |
|                            |               |               |          | NO              | Customer         | 04/14/2015                | - |
| Type Set<br>to All         | Al            | save Refree   | Remov    | ve from Ca      | ase Load         | Ittons are<br>t Available | e |
|                            |               | gave helles   |          |                 |                  |                           | 1 |